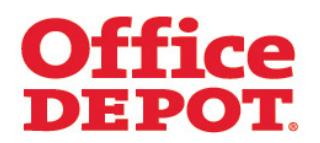

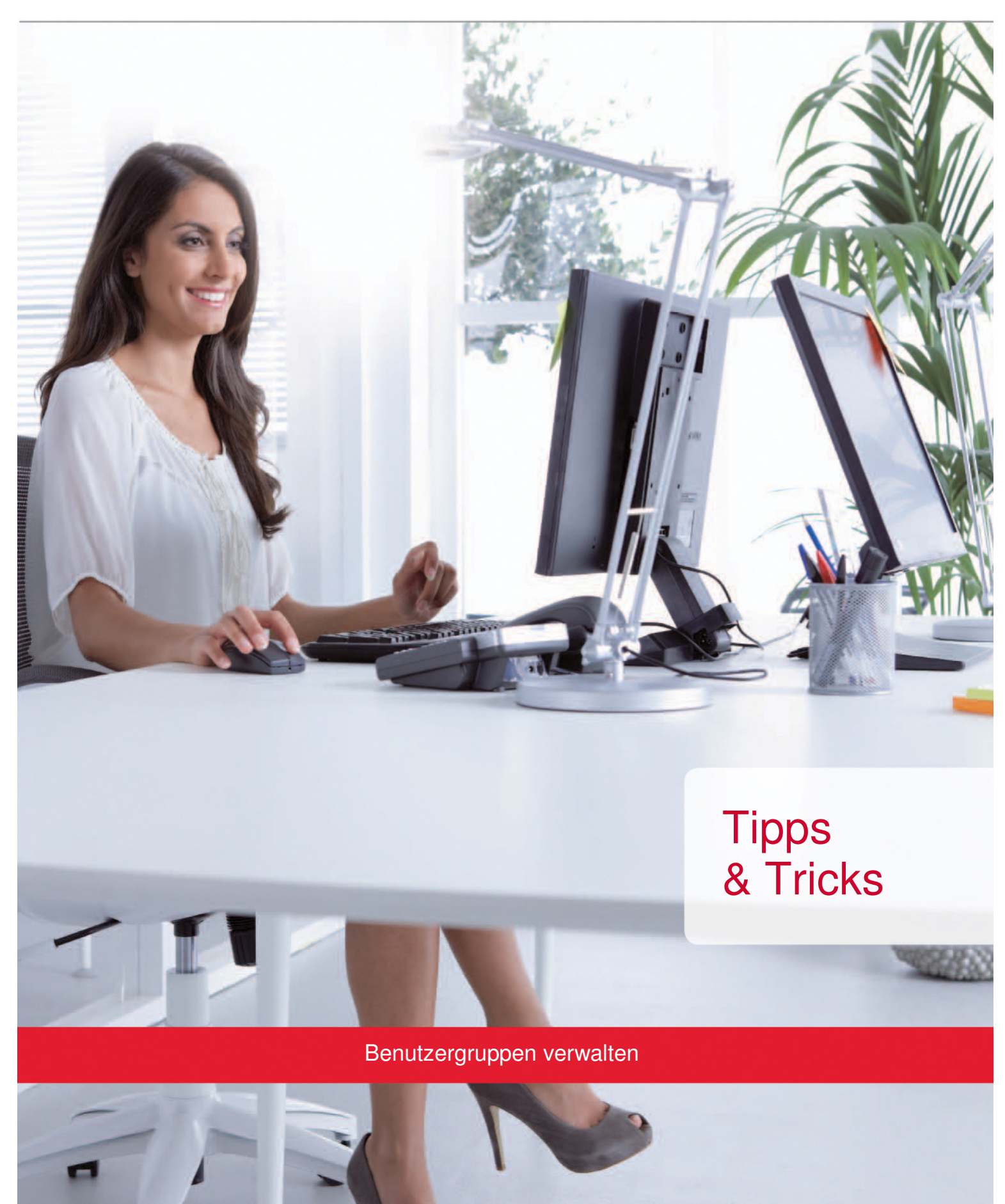

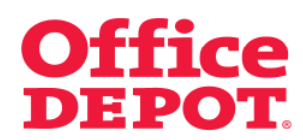

### INHALT

### SEITE

| 1. | Grun | ndlegende Informationen               | 3  |
|----|------|---------------------------------------|----|
| 2. | Benı | utzergruppen verwalten                |    |
|    | 2.1  | Benutzergruppen erstellen             | 4  |
|    | 2.2  | Benutzergruppen zuordnen              | 10 |
|    | 2.3  | Benutzergruppenzuordnung herausnehmen | 20 |
|    | 2.4  | Benutzergruppen ändern                | 23 |
|    | 2.5  | Benutzergruppen löschen               | 28 |

### 1. Grundlegende Informationen

Benutzergruppen dienen dazu, Benutzer einer Kundennummer, in Gruppen einzuteilen. Benutzerdaten und Bestellungen dieser Benutzer sind dann nur noch von Benutzern einsehbzw. änderbar die der gleichen Benutzergruppe zugeordnet sind.

#### Beispiel:

Genehmiger A soll nur Bestellungen der Mitarbeiter der Abteilung A freigeben. Genehmiger B soll nur Bestellungen der Mitarbeiter der Abteilung B freigeben. Beide Genehmiger sollen auch nur Bestellungen der Mitarbeiter aus ihrer Abteilung einsehen und genehmigen können.

Genehmiger A sowie den Mitarbeitern der Abteilung A wird die Benutzergruppe A zugewiesen. Genehmiger B sowie den Mitarbeitern der Abteilung B wird die Benutzergruppe B zugewiesen.

Ab diesem Zeitpunkt kann der Genehmiger der Abteilung A nur noch die Informationen zu den Benutzern (Benutzerdaten, Bestellungen) einsehen, die ebenfalls der Benutzergruppe A zugeordnet sind. Dasselbe trifft auf den Genehmiger B zu.

Das Freischalten der Funktion "Benutzergruppen" muss über den für Sie zuständigen Vertriebsbeauftragten erfolgen.

#### WICHTIG:

Das Verwalten (Erstellen neuer Benutzergruppen, Zuordnen von Benutzergruppen, Herausnehmen von Benutzergruppenzuordnungen, Ändern bestehender Benutzergruppen sowie Löschen von Benutzergruppen) der Benutzergruppen im Online Shop kann **nur von Mega Usern auf der Parent Kundennummer (Übergeordneten Kundennummer) bzw. von Super Usern auf der Hauptkundennummer** durchgeführt werden, die **selbst keiner Benutzergruppe zugeordnet** sind.

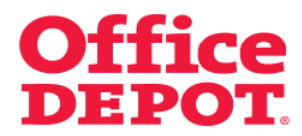

2.1 Benutzergruppen erstellen

### Mein Profil

|                                           |                            |                                 | Kundenservice   0810 95         | 50 10 service@officedepot.at                              |  |
|-------------------------------------------|----------------------------|---------------------------------|---------------------------------|-----------------------------------------------------------|--|
| Office proo                               | Schnellerfassung           | O Artikel: €     Vibr Warenkort | O Artikel: €0,00                |                                                           |  |
| Taking Care of Business                   | Aus dem Katalog besteller  | Herzlich Willko                 | ommen, Testuser Testuser von Vi | Kundennummer: 5000002<br>king Direkt Ges.mbH - Abmelden   |  |
| Allgemeines Büromaterial $\smallsetminus$ | Büroeinrichtung 🗸 🗸        | IT-Zubehör 🗸 🗸                  | Unser Service $$                | Mein Profil 🗸 🗸 🗸                                         |  |
| SUCHEN                                    | LOS                        |                                 | Π                               | nte & Toner   Papier   Infoseite                          |  |
| Willkomr                                  | nen in unserem neuen       | Online Shop. Wir hab            | en diesen für Sie neu           | gestaltet.                                                |  |
| Infoseite                                 | · / ·                      |                                 | * *                             |                                                           |  |
| Office Denot Informationen                |                            |                                 | Locon Sie mehr dami             | Meine Bestellungen                                        |  |
| Cince Depot mormationen.                  |                            |                                 | Lesen die mein daza             | <ul> <li>Bestellhistorie</li> </ul>                       |  |
| Allgemeine Informationen:                 |                            |                                 | Lesen Sie mehr dazu             | <ul> <li>Besteligenenmigungen</li> </ul>                  |  |
| Kundeninformationen                       | Office Depot Informationen | Allgemeine Informationen        |                                 |                                                           |  |
|                                           |                            |                                 | Bearbeiten                      | Mein Office Depot                                         |  |
| Willkommen!                               |                            |                                 |                                 | Meine Einkaufslisten     Schnellerfassung     Mein Profil |  |
|                                           |                            |                                 |                                 |                                                           |  |
|                                           |                            |                                 |                                 |                                                           |  |
|                                           |                            |                                 |                                 |                                                           |  |
|                                           |                            |                                 |                                 |                                                           |  |
|                                           |                            |                                 |                                 |                                                           |  |
|                                           |                            |                                 |                                 |                                                           |  |
|                                           |                            |                                 |                                 |                                                           |  |
|                                           |                            |                                 |                                 |                                                           |  |
|                                           |                            |                                 |                                 |                                                           |  |
|                                           |                            |                                 |                                 |                                                           |  |

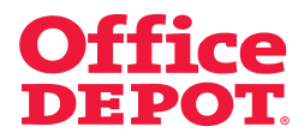

2.1 Benutzergruppen erstellen

Benutzergruppen verwalten

|                                                                                                    |                                                                                                    |                                       | Kundenservice                                      | 0810 95 50 10   service@officedepot.at                                                                  |
|----------------------------------------------------------------------------------------------------|----------------------------------------------------------------------------------------------------|---------------------------------------|----------------------------------------------------|----------------------------------------------------------------------------------------------------|
| <b>Office</b> DEPO                                                                                                    | Schnellerfassung ~<br>Aus dem Katalog bestellen                                                                       | V Ihr Wat                             | kel: €0,00<br>enkorb   Bestellabschluss   Mei      | ne Einkaufslisten \mid 🗸 Meine Lieferanschrift                                                          |
| Taking Care of Business                                                                                                    |                                                                                                    | Herzlich '                            | Nillkommen, Testuser Testus<br>Sie verwalten den K | Kundennummer: 500000<br>ser von Viking Direkt Ges.mbH - Abmelder<br>unden 5000002 Kundennummer wechselr |
| Allgemeines Büromaterial $arphi$                                                                                                    | Büroeinrichtung 🗸 IT-2                                                                                                | lubehör                               | Unser Service                                      | 🗸 🛛 Mein Profil 🛛 🗸 🗸                                                                                   |
| SUCHEN                                                                                                    | LOS                                                                                                    |                                       |                                                    | Tinte & Toner   Papier   Infoseite                                                                      |
| Startseite > Mein Profil                                                                                                    |                                                                                                    |                                       |                                                    |                                                                                                    |
|                                                                                                    | Mein Profil                                                                                                    |                                       |                                                    |                                                                                                    |
| Administration                                                                                                    |                                                                                                    |                                       |                                                    |                                                                                                    |
| <ul> <li>Kontakte verwalten</li> </ul>                                                                                                    | Ihre Kundendaten und weitere Informa                                                                                  | tionen im Überblick.                  |                                                    |                                                                                                    |
| <ul> <li>Lieferanschrift(en)<br/>verwalten</li> </ul>                                                                                              | Bestellnistorie                                                                                                    |                                       |                                                    |                                                                                                    |
| <ul> <li>Interne Bestellnummer(n)<br/>verwalten</li> </ul>                                                                                         | Suche nach Bestellnumme                                                                                               | r 🔻                                   | _                                                  |                                                                                                    |
| <ul> <li>Kostenstelle(n) verwalten</li> <li>Benutzergruppen verwalten</li> <li>Genehmigungsprofile<br/>verwalten</li> </ul>                        | Bestellzeitraum: BESTELLUNGEN                                                                                         | bis:                                  |                                                    |                                                                                                    |
| Benutzerprofile                                                                                                    | Meine Einkaufslisten                                                                                                  |                                       |                                                    |                                                                                                    |
| Nede Bendzer Intzudgen     Bendzer bearbeiten     Aktive/Inaktive Bendzer     verwalten     Workflows verwalten                                    | Einkaufslisten heifen ihnen,<br>regelmäßig benötigte Artikel in<br>der Übersicht zu behalten.<br>Zudem können diese   | stehende Liste<br>hlen<br>erkzettel 💌 | Neue Einkaufsliste<br>Listenname:<br>Kommentar:    | e erstellen                                                                                             |
| Mein Profil  Mein Profil Lieferanschrift(en)                                                                                                    | Einkaufslisten mit einer<br>Erinnerungsfunktion versehen<br>werden, so dass Ihre Vorräte<br>nie mehr zur Neige gehen! | STE ANZEIGEN                          | Art der Liste: O Unter<br>Persi                    | nehmensweite Einkaufsliste<br>inliche Einkaufsliste                                                     |
| auswählen<br>Kontakte auswählen<br>Interne Bestellnummer(n)<br>auswählen<br>Kostenstelle(n) auswählen<br>Stellvertretenden<br>Genehmiger verwaiten | Einkaufsiste     Erinnerung einstellen                                                                                |                                       | LISTE EI                                           | RSTELLEN                                                                                                |
| Fragen?                                                                                                    |                                                                                                    |                                       |                                                    |                                                                                                    |
| <ul> <li>E-Mail Support</li> <li>FAQ</li> </ul>                                                                                                    |                                                                                                    |                                       |                                                    |                                                                                                    |

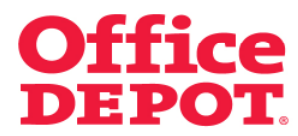

### 2.1 Benutzergruppen erstellen

Klicken Sie auf den Button "Neue Benutzergruppe erstellen".

|                                                                                                    |                                                                                                |               | Kundenservice                                                                                                    | 0810 95 50 10 service@officedepot.at                             |  |
|----------------------------------------------------------------------------------------------------|------------------------------------------------------------------------------------------------|---------------|----------------------------------------------------------------------------------------------------|------------------------------------------------------------------|--|
| Office DEPC                                                                                                    | Schnellerfassung ~<br>Aus dem Katalog bestellen                                                |               | <ul> <li>Performance</li> <li>Performance</li> <li>Perform</li></ul> | ne Einkaufslisten 🛛 🧹 Meine Lieferanschrift                      |  |
| taking care of pasiness                                                                                                    |                                                                                                |               | Herzlich Willkommen, Testuser Testus                                                                                                    | Kundennummer: 5000002<br>er von Viking Direkt Ges.mbH - Abmelden |  |
| Allgemeines Büromaterial $\checkmark$                                                                                                    | Büroeinrichtung                                                                                | V IT-Zubehör  | V Unser Service                                                                                                    | 🗸 🛛 Mein Profil 🛛 🗸                                              |  |
| SUCHEN                                                                                                    | LOS                                                                                            |               |                                                                                                    | Tinte & Toner   Papier   Infoseite                               |  |
| Startseite > Administration                                                                                                    |                                                                                                |               |                                                                                                    |                                                                  |  |
|                                                                                                    | Benutzergrup                                                                                   | pen verwalten |                                                                                                    |                                                                  |  |
| Administration                                                                                                    | NEUE BENUTZERGRUPPE                                                                            | ERSTELLEN     |                                                                                                    |                                                                  |  |
| <ul> <li>Lieferanschrift(en)<br/>verwalten</li> <li>Interne Bestellnummer(n)</li> </ul>                                                                                                    | Benutzergruppe(n                                                                               | )             |                                                                                                    |                                                                  |  |
| verwalten<br>Kostenstelle(n) verwalten<br>Benutzergruppen verwalten<br>Genehmigungsprofile<br>verwalten                                                                                         | Um andere Benutzergruppen angezeigt zu bekommen, geben Sie nachfolgend ihre Suchkriterien ein: |               |                                                                                                    |                                                                  |  |
| Benutzerprofile                                                                                                    |                                                                                                |               |                                                                                                    |                                                                  |  |
| Neue Benutzer hinzufügen     Benutzer bearbeiten     Aktive/inaktive Benutzer     verwalten     Workflows verwalten                                                                             | Zurück zu Mein Profil                                                                          |               |                                                                                                    |                                                                  |  |
| Mein Profil                                                                                                    |                                                                                                |               |                                                                                                    |                                                                  |  |
| Mein Profil     Lieferanschrift(en)     auswählen     Kontakte auswählen     Interne Bestelnummer(n)     auswählen     Kostenstelle(n) auswählen     Stellvertretenden     Genehmiger verwalten |                                                                                                |               |                                                                                                    |                                                                  |  |
| Fragen?                                                                                                    |                                                                                                |               |                                                                                                    |                                                                  |  |
| <ul> <li>E-Mail Support</li> <li>EAO</li> </ul>                                                                                                    |                                                                                                |               |                                                                                                    |                                                                  |  |

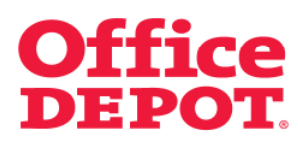

### 2.1 Benutzergruppen erstellen

Nun wird Ihnen das Formular zur Erstellung einer neuen Benutzergruppe angezeigt.

|                                                                                                    |                                                            |                                 | Kundenservice                                                 | 0810 95 50 10 service@officedepot.at                                  |
|----------------------------------------------------------------------------------------------------|------------------------------------------------------------|---------------------------------|---------------------------------------------------------------|-----------------------------------------------------------------------|
| Office DEPO<br>Taking Care of Business                                                                                                    | T. Aus dem Ke                                              | erfassung v<br>stalog bestellen | ₩ 0 Artikel: €0,00<br>V Ihr Warenkorb   Besteliabschluss   Me | ine Einkaufslisten ∣ ✓ Meine Lieferanschrift<br>Kundennummer: 5000002 |
| Alkomoines Riiromatorial                                                                                                    | Piirooinrichtung                                           | IT Zubobör                      | Herzlich Willkommen, Testuser Testu                           | ser von Viking Direkt Ges.mbH - Abmelden                              |
| SUCHEN                                                                                                    | LOS                                                        | V II-20benor                    | V Dilser Service                                              | Tinte & Toner   Papier   Infoseite                                    |
| Startseite > Administration                                                                                                    |                                                            |                                 |                                                               |                                                                       |
|                                                                                                    | Neue Benutze                                               | ergruppe erstelle               | n                                                             |                                                                       |
| Administration                                                                                                    |                                                            |                                 |                                                               |                                                                       |
| Kontakte verwalten     Lieferanschrift(en)     verwalten     Interne Bestellnummer(n)     verwalten     Kostenstelle(n) verwalten     Benutzergruppen verwalten     Genehmigungsprofile     verwalten              | * Erforderliche Inform<br>*Benutzergruppe<br>*Beschreibung | nationen                        |                                                               | uun oonn noon oon ninoongon :                                         |
| Benutzerprofile  Neue Benutzer hinzufügen Benutzer bearbeiten Aktive/Inaktive Benutzer verwaiten Workflows verwaiten                                                                                               | Zurück zu Mein Profil                                      | Zurück zu Benutzergruppe(       | n)                                                            |                                                                       |
| Mein Profil<br>• Mein Frofil<br>• Lieferanschriften)<br>auswählen<br>• Kontake auswählen<br>• Interne Bestellnummer(n)<br>auswählen<br>• Kostenstelle(n), auswählen<br>• Stellvertretenden<br>Genehmiger verwalten |                                                            |                                 |                                                               |                                                                       |
| Fragen?                                                                                                    |                                                            |                                 |                                                               |                                                                       |
| <ul> <li>E-Mail Support</li> </ul>                                                                                                    |                                                            |                                 |                                                               |                                                                       |

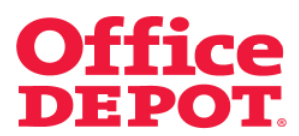

### 2.1 Benutzergruppen erstellen

Füllen Sie das Formular wie folgt aus:

### Benutzergruppe:

Tragen Sie einen Namen für die Benutzergruppe ein.

### Beschreibung:

Tragen Sie eine Beschreibung ein.

Klicken Sie anschließend auf den Button "Hinzufügen".

|                                                                                                    |                                                                                                    | Kundenservice   0810 95 50 10   service@officedepot.at                                              |  |  |  |
|----------------------------------------------------------------------------------------------------|----------------------------------------------------------------------------------------------------|----------------------------------------------------------------------------------------------------|--|--|--|
|                                                                                                    |                                                                                                    | 0 Antikel: €0,00                                                                                    |  |  |  |
| <b>Office DEPC</b>                                                                                                    | Aus dem Katalog bestellen                                                                                                    | ↓ Inr Warenkorb    Bestellabschluss    Meine Einkaufslisten    ↓ Meine Lieferanschrift              |  |  |  |
| Taking Care of Business                                                                                                    |                                                                                                    | Kundennummer: 500000<br>Herzlich Willkommen, Testuser Testuser von Viking Direkt Ges.mbH - Abmelder |  |  |  |
| Allgemeines Büromaterial $\smallsetminus$                                                                                                    | Büroeinrichtung 🗸 IT-Zubehör                                                                                                    | ✓ Unser Service ✓ Mein Profil ✓                                                                     |  |  |  |
| SUCHEN                                                                                                    | LOS                                                                                                    | Tinte & Toner   Papier   Infoseite                                                                  |  |  |  |
| Startseite > Administration                                                                                                    |                                                                                                    |                                                                                                    |  |  |  |
|                                                                                                    | Neue Benutzergruppe ersteller                                                                                                    | n                                                                                                   |  |  |  |
| Administration  Kontake verwalten  Liefranschriften) verwalten  Kostenstellen/Verwalten  Kostenstellen/Verwalten  Kostenstellen/Verwalten  Kostenstellen/Verwalten  Kostenstellen/Verwalten  Kostenstellen/Verwalten  Kostenstellen/Verwalten  Verwalten  Verwalten  Verwalten  Verwalten  Verwalten  Verwalten   | Geben Sie bilte nachfolgend die benötigten Inform<br>• Erforderliche Informationen<br>• Benutzergruppe<br>• Beschreibung<br>Gruppe A.<br>• Beschreibung<br>Zurück zu Mein Profil<br>Zurück zu Benutzergruppe(r | ationen ein. Kilcken Sie anschließend auf den Button "Weiter" bzw. "Hinzufügen".                    |  |  |  |
| Mein Profil           • Mein Profil           • Leferanschriften)<br>auswählen           • Kontake auswählen           • Kontake auswählen           • Kostensfeller(n) auswählen           • Schlemertenden           • Schlemertenden           • Schlemertenden           • Fragen?           • E-Mail Support |                                                                                                    |                                                                                                    |  |  |  |

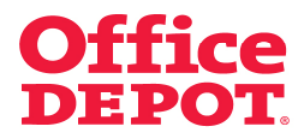

### 2.1 Benutzergruppen erstellen

Nach erfolgreicher Erstellung der Benutzergruppe erscheint Ihnen die Meldung "Gruppe XYZ wurde als Benutzergruppe hinzugefügt".

Außerdem sehen Sie die neu angelegte Benutzergruppe in der Liste der Benutzergruppen.

| ☆ Startseite                                                                                                    |                                             | Kundenservice   0610 95 50 10   service@officedepot.at                                                   |
|----------------------------------------------------------------------------------------------------|---------------------------------------------|----------------------------------------------------------------------------------------------------|
| 0.6                                                                                                    | Schnellerfassung 🗸                          | O Artikel: €0,00     Sub Wanesheb: L Bertell besture: L Meine Sintauffliche. L - Meine Liefersprechtiff. |
| Taking Care of Business                                                                                                    | Aus dem Katalog bestellen                   | Vini waterikolo   Desenadocinos   mene clinicolistica   Viene nuemane: 500000                            |
| Allgemeines Büromaterial 🗸                                                                                                    | Bürgeinrichtung 🗸 IT.Zubehör                | r V Unser Service V Mein Profil V                                                                        |
| SUCHEN                                                                                                    |                                             | Tinte & Toner   Panier   Infoseite                                                                       |
|                                                                                                    |                                             |                                                                                                    |
| Startseite > Administration                                                                                                    |                                             |                                                                                                    |
|                                                                                                    | Benutzergruppen verwalter                   | n                                                                                                    |
| Administration                                                                                                    | Gruppe A wurde als Benutzergruppe hinzugefü | gt                                                                                                    |
| <ul> <li>Kontakte verwalten</li> <li>Lieferanschrift(en)<br/>verwalten</li> <li>Interne Bestellnummer(n)</li> </ul>                                                                            | NEUE BENUTZERGRUPPE ERSTELLEN               |                                                                                                    |
| verwalten<br>Kostenstelle(n) verwalten                                                                                                    | Benutzergruppe(n)                           |                                                                                                    |
| <ul> <li>Benutzergruppen verwalten</li> <li>Genehmigungsprofile<br/>verwalten</li> </ul>                                                                                                    | Um andere Benutzergruppen angezeigt zu be   | ekommen, geben Sie nachfolgend ihre Suchkriterien ein:                                                   |
| Benutzerprofile                                                                                                    | Suche nach:                                 | SUCHEN                                                                                                   |
| Benutzer bearbeiten     Aktive/inaktive Benutzer                                                                                                    | Ergebnis 1 - 1 von 1                        |                                                                                                    |
| verwalten<br>Workflows verwalten                                                                                                    | Benutzergruppe                              | Beschreibung                                                                                             |
|                                                                                                    | Gruppe A                                    | Gruppe A                                                                                                 |
| Mein Profil                                                                                                    | Zurück zu Mein Profil                       |                                                                                                    |
| Mein Profil     Lieferanschrift(en)<br>auswählen     Kontakte auswählen     Interne Bestellnurmmer(n)<br>auswählen     Kostenstelle(n) auswählen     Stellvertretenden<br>Genehmiger verwalten |                                             |                                                                                                    |
|                                                                                                    |                                             |                                                                                                    |
| Fragen?                                                                                                    |                                             |                                                                                                    |

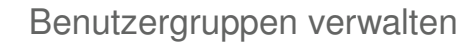

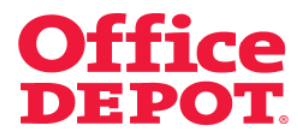

### 2.2 Benutzergruppen zuordnen

Um einem Benutzer eine Benutzergruppen zuzuordnen, gehen Sie wie folgt vor:

Mein Profil

| û Startseite                     |                                               |                               | Kundenservice   0810 95                       | 50 10   service@officedepot.at                                    |
|----------------------------------|-----------------------------------------------|-------------------------------|-----------------------------------------------|-------------------------------------------------------------------|
| Office DEPO                      | Schnellerfassung<br>Aus dem Katalog bestellen | ♥ 0 Artikel:<br>♥ Ihr Warenko | €0,00<br>rb   Bestellabsohluss   Meine Einkau | fslisten \  🗸 Meine Lieferanschrift                               |
| Taking Care of Business          |                                               | Herzlich Will                 | commen, Testuser Testuser von V               | Kundennummer: 5000002<br>iking Direkt Ges.mbH - Abmelden          |
| Allgemeines Büromaterial $arphi$ | Büroeinrichtung 🗸 🗸                           | IT-Zubehör 🗸 🗸 🗸              | Unser Service 🗸 🗸                             | Mein Profil 🗸 🗸                                                   |
| SUCHEN                           | LOS                                           |                               | Т                                             | nte & Toner   Papier   Infoseite                                  |
| Willkomr                         | men in unserem neuen                          | Online Shop. Wir hat          | en diesen für Sie neu                         | ı gestaltet.                                                      |
| Infoseite                        |                                               |                               | * '                                           |                                                                   |
| Office Depot Informationen:      |                                               |                               | Lesen Sie mehr dazu                           | Meine Bestellungen                                                |
| Allgemeine Informationen:        |                                               |                               | Lesen Sie mehr dazu                           | <ul> <li>Bestellhistorie</li> <li>Bestellgenehmigungen</li> </ul> |
| Kundeninformationen              | Office Depot Informationen                    | Allgemeine Informationen      |                                               |                                                                   |
|                                  |                                               |                               | Bearbeiten                                    | Mein Office Depot                                                 |
| Willkommen!                      |                                               |                               |                                               | Meine Einkaufslisten     Schnellerfassung     Mein Profil         |
|                                  |                                               |                               |                                               |                                                                   |
|                                  |                                               |                               |                                               |                                                                   |
|                                  |                                               |                               |                                               |                                                                   |
|                                  |                                               |                               |                                               |                                                                   |
|                                  |                                               |                               |                                               |                                                                   |
|                                  |                                               |                               |                                               |                                                                   |
|                                  |                                               |                               |                                               |                                                                   |
|                                  |                                               |                               |                                               |                                                                   |

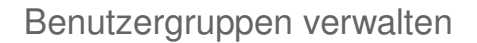

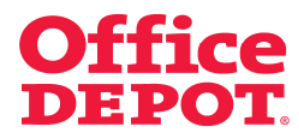

#### 2.2 Benutzergruppen zuordnen

Wenn Sie als Mega User auf der Parent Kundennummer (Übergeordneten Kundennummer) im Shop angemeldet sind, müssen Sie jetzt die Child Kundennummer (Untergeordnete Kundennummer) auswählen, auf der sich der Benutzer befindet, den Sie einer Benutzergruppe zuordnen möchten.

Klicken Sie hierzu auf den Link "Kundennummer wechseln", im rechten, oberen Bereich des Shops.

|                                                                                  |                                                              |                     | Kundenservice                                                                          | 0810 95 50 10 service@officedepo | t.at   |  |
|----------------------------------------------------------------------------------|--------------------------------------------------------------|---------------------|----------------------------------------------------------------------------------------|----------------------------------|--------|--|
|                                                                                  |                                                              | 📜 0 Ar              | likel: €0,00                                                                           |                                  |        |  |
| <b>Office DEP</b>                                                                | ffice DEPOT. Schnellerfassung ~<br>Aus dem Ketalog bestellen |                     | → Ihr Warenkorb    Bestellabschluss    Meine Einkaufslisten    → Meine Lieferanschriff |                                  |        |  |
| Taking Care of Business                                                          |                                                              | Lowline             | Villummen Techoor Tech                                                                 | Kundennummer: 500                | 0002   |  |
|                                                                                  |                                                              | Herziich            | Sie verwalten den                                                                      | Kunden 5000001 Kundennummer wec  | hsein  |  |
| Allgemeines Büromaterial                                                         | $\vee$ Büroeinrichtung $\vee$ IT-Z                           | ubehör              | Unser Service                                                                          | 🗸 🛛 Mein Profil                  | $\sim$ |  |
| SUCHEN                                                                           | LOS                                                          |                     |                                                                                        | Tinte & Toner   Papier   Info    | seite  |  |
| Startseite > Mein Profil                                                         |                                                              |                     |                                                                                        |                                  |        |  |
|                                                                                  | Mein Profil                                                  |                     |                                                                                        |                                  |        |  |
| Administration                                                                   |                                                              |                     |                                                                                        |                                  |        |  |
| Kontakte verwalten                                                               | Ihre Kundendaten und weitere Informat                        | ionen im Überblick. |                                                                                        |                                  |        |  |
| <ul> <li>Lieferanschrift(en)<br/>verwalten</li> </ul>                            | Bestellhistorie                                              |                     |                                                                                        |                                  |        |  |
| <ul> <li>Interne Bestellnummer(n)</li> </ul>                                     | Suche nach                                                   |                     |                                                                                        |                                  |        |  |
| <ul> <li>Kostenstelle(n) verwalten</li> <li>Deputtergruppen verwalten</li> </ul> | Yor.                                                         | hie.                |                                                                                        |                                  |        |  |
| <ul> <li>Genehmigungsprofile</li> </ul>                                          | Bestellzeitraum:                                             |                     | ]                                                                                      |                                  |        |  |
| verwalten                                                                        | BESTELLUNGEN                                                 | SUCHEN              |                                                                                        |                                  |        |  |
| Benutzerprofile                                                                  | Maina Einkaufalistan                                         |                     |                                                                                        |                                  |        |  |
| Neue Benutzer hinzufügen                                                         | Meine Einkaufsiisten                                         |                     |                                                                                        |                                  |        |  |
| <ul> <li>Aktive/inaktive Benutzer</li> </ul>                                     | Einkaufslisten helfen Ihnen,                                 | stehende Liste      | Neue Einkaufslist                                                                      | e erstellen                      |        |  |
| <ul> <li>Workflows verwalten</li> </ul>                                          | der Übersicht zu behalten.                                   |                     | Listenname:                                                                            |                                  |        |  |
| Main David                                                                       | Zudem können diese Einkaufslisten mit einer                  |                     | Kommentar:                                                                             |                                  |        |  |
| Mein Proni                                                                       | Erinnerungsfunktion versehen<br>werden, so dass Ihre Vorräte |                     | Art der Liste: 🔘 Unte                                                                  | rnehmensweite Einkaufsliste      |        |  |
| <ul> <li>Mein Profil</li> <li>Lieferanschrift(en)</li> </ul>                     | nie mehr zur Neige gehen! Informationen zur                  |                     | (• Pers                                                                                | oniiche Einkautsiiste            |        |  |
| <ul> <li>auswählen</li> <li>Kontakte auswählen</li> </ul>                        | Einkaufsliste<br>Frinnerung einstellen                       |                     | LISTER                                                                                 | RSTELLEN                         |        |  |
| <ul> <li>Interne Bestellnummer(n)<br/>auswählen</li> </ul>                       |                                                              |                     |                                                                                        |                                  |        |  |
| <ul> <li>Kostenstelle(n) auswähle</li> <li>Stellvertretenden</li> </ul>          | n                                                            |                     |                                                                                        |                                  |        |  |
| Genehmiger verwalten                                                             |                                                              |                     |                                                                                        |                                  |        |  |
| Fragen?                                                                          |                                                              |                     |                                                                                        |                                  |        |  |
| E-Mail Support                                                                   |                                                              |                     |                                                                                        |                                  |        |  |
| FAQ                                                                              |                                                              |                     |                                                                                        |                                  |        |  |

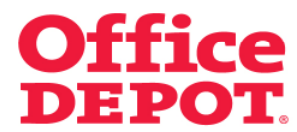

### 2.2 Benutzergruppen zuordnen

Wählen Sie die Kundennummer aus, indem Sie bei dieser einen Punkt in der Spalte "Aktuell" setzen und klicken Sie anschließend auf den Button "Auswählen".

|                                                                           |                                                 |                          | Kundenservice                                                                                                    | 0810 95 50 10   service@officedepot.at                          |  |
|---------------------------------------------------------------------------|-------------------------------------------------|--------------------------|----------------------------------------------------------------------------------------------------|-----------------------------------------------------------------|--|
| Office DEPC                                                               | Schnellerfassung ~<br>Aus dem Ketalog bestellen |                          | Performance of the second second | Einkaufslisten \  🗸 Meine Lieferanschrift                       |  |
| Taking Care of Business                                                   |                                                 |                          | Herzlich Willkommen, Testuser Testuse                                                                                                    | Kundennummer: 5000002<br>r von Viking Direkt Ges.mbH - Abmelden |  |
| Allgemeines Büromaterial $arphi$                                          | Büroeinrichtung                                 | V IT-Zubehör             | V Unser Service                                                                                                    | 🗸 🛛 Mein Profil 🔍 🗸                                             |  |
| SUCHEN                                                                    | LOS                                             |                          |                                                                                                    | Tinte & Toner   Papier   Infoseite                              |  |
| Startseite > Mein Profil                                                  |                                                 |                          |                                                                                                    |                                                                 |  |
|                                                                           | Untergeordne                                    | te Kundennumm            | er auswählen (Child)                                                                                                    |                                                                 |  |
| Administration                                                            | Übergeordnete K                                 | undennummer (Paren       | n                                                                                                    |                                                                 |  |
| <ul> <li>Kontakte verwalten</li> <li>Lieferanschrift/en)</li> </ul>       |                                                 |                          | 7                                                                                                    |                                                                 |  |
| verwalten                                                                 | Aktuell                                         | Kundennummer             | Firmenname                                                                                                    |                                                                 |  |
| verwalten                                                                 |                                                 | 500002                   | Viking Direkt Gestrik                                                                                                    |                                                                 |  |
| <ul> <li>Benutzergruppen verwalten</li> </ul>                             | Untergeordnete Kundennummern (Childs)           |                          |                                                                                                    |                                                                 |  |
| <ul> <li>Genehmigungsprofile<br/>verwalten</li> </ul>                     |                                                 |                          |                                                                                                    | Ercebnis 1 - 1 von 1                                            |  |
| Ponutzornrofilo                                                           |                                                 |                          |                                                                                                    |                                                                 |  |
| Dentazerprome                                                             | Aktuell                                         | Kundennummer             | Firmenname                                                                                                    |                                                                 |  |
| <ul> <li>Neue Benutzer hinzufugen</li> <li>Benutzer bearbeiten</li> </ul> |                                                 | 5000001                  | Viking Direkt Gesimb                                                                                                    | H                                                               |  |
| <ul> <li>Aktive/Inaktive Benutzer<br/>verwalten</li> </ul>                | AUSWÄHLEN ABBRI                                 | CHEN Zurück zu Mein Prot | 1                                                                                                    |                                                                 |  |
| <ul> <li>Workflows verwalten</li> </ul>                                   | Auswählen                                       |                          |                                                                                                    |                                                                 |  |
| Mein Profil                                                               |                                                 |                          |                                                                                                    |                                                                 |  |
| <ul> <li>Main Brafil</li> </ul>                                           |                                                 |                          |                                                                                                    |                                                                 |  |
| <ul> <li>Lieferanschrift(en)</li> </ul>                                   |                                                 |                          |                                                                                                    |                                                                 |  |
| <ul> <li>auswählen</li> <li>Kontakte auswählen</li> </ul>                 |                                                 |                          |                                                                                                    |                                                                 |  |
| <ul> <li>Interne Bestellnummer(n)</li> </ul>                              |                                                 |                          |                                                                                                    |                                                                 |  |
| <ul> <li>Kostenstelle(n) auswählen</li> </ul>                             |                                                 |                          |                                                                                                    |                                                                 |  |
| <ul> <li>Stellvertretenden</li> <li>Genehmiger verwalten</li> </ul>       |                                                 |                          |                                                                                                    |                                                                 |  |
| France 2                                                                  |                                                 |                          |                                                                                                    |                                                                 |  |
| rragen:                                                                   |                                                 |                          |                                                                                                    |                                                                 |  |
| E Mail Cusses                                                             |                                                 |                          |                                                                                                    |                                                                 |  |

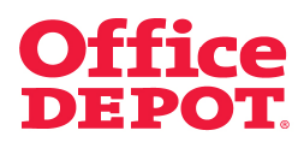

### 2.2 Benutzergruppen zuordnen

Sie verwalten nun die von Ihnen ausgewählte untergeordnete Kundennummer.

|                                                                                                    |                                                                                                    | Kundenservice                                                 | 0810 95 50 10 service@officedepot.at                                                                                 |
|----------------------------------------------------------------------------------------------------|----------------------------------------------------------------------------------------------------|---------------------------------------------------------------|----------------------------------------------------------------------------------------------------|
| Office DEP                                                                                                    | Schnellerfassung ~                                                                                                    | ● O Artikel: € 0,00<br>→ Ihr Warenkorb   Bestellabsohluss   1 | deine Einkaufslisten   🗸 Meine Lieferanschrift                                                                       |
| Taking Care of Business                                                                                                    | Aus cent racalog bestellen                                                                                                    | Herzlich Willkommen, Testuser Tes<br>Sie verwalten der        | Kundennummer: 5000002<br>tuser von Viking Direkt Ges.mbH - <b>Abmelden</b><br>n Kunden 5000001 Kundennummer wechseln |
| Allgemeines Büromaterial $\smallsetminus$                                                                                                    | Büroeinrichtung 🗸 IT-Zubehö                                                                                                    | ir 🗸 Unser Service                                            | 🗸 🛛 Mein Profil 🛛 🗸                                                                                                  |
| SUCHEN                                                                                                    | LOS                                                                                                    |                                                               | Tinte & Toner   Papier   Infoseite                                                                                   |
| Startseite > Mein Profi                                                                                                    |                                                                                                    |                                                               |                                                                                                    |
|                                                                                                    | Mein Profil                                                                                                    |                                                               |                                                                                                    |
| Administration<br>Kontakte verwalten<br>Lieferanschrift(en)<br>verwalten                                                                                           | Ihre Kundendaten und weitere Informationen<br>Bestellhistorie                                                                                                    | im Überblick.                                                 |                                                                                                    |
| Interne Bestellnummer(n)<br>verwalten     Kostenstelle(n) verwalten     Benutzergruppen verwalten     Genehmigungsprofile     verwalten                            | Suche nach Bestellnummer                                                                                                    | v bis:                                                        |                                                                                                    |
| Benutzerprofile  Neue Benutzer hinzufügen                                                                                                    | Meine Einkaufslisten                                                                                                    |                                                               |                                                                                                    |
| <ul> <li>Benutzer bearbeiten</li> <li>Aktive/inaktive Benutzer<br/>verwalten</li> <li>Workflows verwalten</li> </ul>                                               | Einkaufslisten heffen Ihnen,<br>regelmäßig benötigte Artikel i<br>der Übersicht zu behalten.<br>Zudern können diese Merkzet                                                          | ende Liste Neue Einkaufslig<br>Listenname:                    | ste erstellen                                                                                                    |
| Mein Profil Uteferanschriften) auswählen Kontakte auswählen Kontakte auswählen Kontakte auswählen Kostenstellen(n) auswählen Stellvertretenden Genehminer verwähen | Einkaufslisten mit einer<br>Ernnerungshindlowersehen<br>werden, so dass ihre Vorräte<br>nie mehr zur Neige gehen!<br>• Informationen zur<br>Einkaufsliste<br>• Erinnerung einstellen | Art der Liste: O Un<br>C Pe                                   | ternehmensweite Einkaufsliste<br>rsönliche Einkaufsliste<br>ERSTELLEN                                                |
| Fragen?                                                                                                    |                                                                                                    |                                                               |                                                                                                    |
| E-Mail Support     FAQ                                                                                                    |                                                                                                    |                                                               |                                                                                                    |

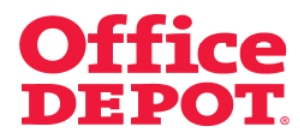

2.2 Benutzergruppen zuordnen

Benutzer bearbeiten

|                                                                                                    |                                                                                                    |                                                              | Kundenservice                                                            | 0810 95 50 10   service@officedepot.at                                                                    |
|----------------------------------------------------------------------------------------------------|----------------------------------------------------------------------------------------------------|--------------------------------------------------------------|--------------------------------------------------------------------------|----------------------------------------------------------------------------------------------------|
| <b>Office</b> DEP                                                                                                    | Schnellerfassung<br>Aus dem Katalog bestellen                                                                                                    | ← 0 ≠ 0 ≠                                                    | rtikel: €0,00<br>arenkorb   Bestellabschluss   Mei                       | ne Einkaufslisten \  🗸 Meine Lieferanschrift                                                              |
| Taking Care of Business                                                                                                    |                                                                                                    | Herzlic                                                      | ) Willkommen, Testuser Testu<br>Sie verwalten den k                      | Kundennummer: 5000002<br>ser von Viking Direkt Ges.mbH - Abmelden<br>Junden 5000001 Kundennummer wechseln |
| Allgemeines Büromaterial 🗸                                                                                                    | Büroeinrichtung                                                                                                    | IT-Zubehör                                                   | V Unser Service                                                          | 🗸 🛛 Mein Profil 🛛 🗸                                                                                       |
| SUCHEN                                                                                                    | LOS                                                                                                    |                                                              |                                                                          | Tinte & Toner   Papier   Infoseite                                                                        |
| Startseite > Mein Profi                                                                                                    |                                                                                                    |                                                              |                                                                          |                                                                                                    |
|                                                                                                    | Mein Profil                                                                                                    |                                                              |                                                                          |                                                                                                    |
| Administration                                                                                                    |                                                                                                    |                                                              |                                                                          |                                                                                                    |
| <ul> <li>Kontakte verwalten</li> </ul>                                                                                                    | Ihre Kundendaten und weitere Infor                                                                                                    | mationen im Überblick.                                       |                                                                          |                                                                                                    |
| verwalten<br>Interne Bestellnummer(n)<br>verwalten<br>Kostenstelle(n) verwalten<br>Benutzergruppen verwalten<br>Genehmigungsprofile<br>verwalten                          | Suche nach Bestellnum<br>Von:<br>Bestellzeitraum:                                                                                                    | mer 🔽 bis:                                                   |                                                                          |                                                                                                    |
| Benutzerprofile                                                                                                    | Meine Einkaufslisten                                                                                                    |                                                              |                                                                          |                                                                                                    |
| Benutzer bearbeiten     Aktive/inaktive Benutzer     verwalten     Workflows verwalten      Mein Profil     Nein Profil                                                   | Einkaufslisten helfen ihnen,<br>regelmäßig benötigte Artikel in<br>der Übersichtzu behalten.<br>Zudem können diese<br>Einkaufslisten mit einer<br>Erinnerungsfunktion versehen<br>werden, so dass ihre Vorräte | Bestehende Liste<br>wählen<br>Merkzettel 💌<br>LISTE ANZEIGEN | Neue Einkaufsliste<br>Listenname:<br>Kommentar:<br>Art der Liste: © Unte | e erstellen                                                                                               |
| Lieferanschrift(en)<br>auswählen<br>Kontakte auswählen<br>Interne Bestelinummer(n)<br>auswählen<br>Kostenstelle(n) auswählen<br>Stellvertretenden<br>Genehmiger verwalten | nie menr zur Neige gehen!<br>▶ Informationen zur<br>Einkaufsliste<br>▶ Erinnerung einstellen                                                                                                    |                                                              | LISTE E                                                                  | PSTELLEN                                                                                                  |
| Fragen?                                                                                                    |                                                                                                    |                                                              |                                                                          |                                                                                                    |
| <ul> <li>E-Mail Support</li> <li>FAQ</li> </ul>                                                                                                    |                                                                                                    |                                                              |                                                                          |                                                                                                    |

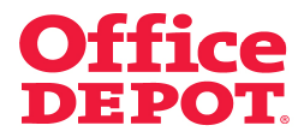

### 2.2 Benutzergruppen zuordnen

Alle angelegten Benutzer werden Ihnen nun angezeigt.

Wählen Sie den Benutzer aus, dem Sie einer Benutzergruppe zuordnen möchten.

|                                                                                                    |                                                                                                    |                                                                                                    | Kundenservice                                                                                                    | 0810 95 50 10                                               | service@officedepot.at                                                     |
|----------------------------------------------------------------------------------------------------|----------------------------------------------------------------------------------------------------|----------------------------------------------------------------------------------------------------|----------------------------------------------------------------------------------------------------|-------------------------------------------------------------|----------------------------------------------------------------------------|
|                                                                                                    |                                                                                                    |                                                                                                    | 0 Artikel: €0,00                                                                                                    |                                                             |                                                                            |
| <b>Office</b> DEPC                                                                                                    | Schnellen<br>Aus dem Katal                                                                                                    | fassung ↓<br>log bestellen                                                                         | → Ihr Warenkorb   Bestellabschluss   Me                                                                                                    | ne Einkaufslisten 🗍 🗸                                       | Meine Lieferanschrift                                                      |
| Taking Care of Business                                                                                                    |                                                                                                    |                                                                                                    | Herzlich Willkommen, Testuser Testu                                                                                                    | Kur<br>ser von Viking Direkt                                | idennummer: 5000002<br>Ges.mbH - Abmelden                                  |
| Allgemeines Büromaterial $\smallsetminus$                                                                                                    | Büroeinrichtung                                                                                                    | V IT-Zubehör                                                                                       | V Unser Service                                                                                                    | 🗸 🛛 Mein Pr                                                 | ofil 🗸 🗸                                                                   |
| SUCHEN                                                                                                    | LOS                                                                                                    |                                                                                                    |                                                                                                    | Tinte & Tone                                                | r   Papier   Infoseite                                                     |
| Startseite > Benutzer bearbeiten                                                                                                    |                                                                                                    |                                                                                                    |                                                                                                    |                                                             |                                                                            |
|                                                                                                    | Benutzer beart                                                                                                    | peiten                                                                                             |                                                                                                    |                                                             |                                                                            |
| Administration                                                                                                    | Benutzer auswähle                                                                                                    | n                                                                                                  |                                                                                                    |                                                             |                                                                            |
| Lieferanschrift(en)<br>verwalten<br>Interne Bestellnummer(n)<br>verwalten<br>Kostenstelle(n) verwalten<br>Benutzergruppen verwalten<br>Genehmigungsprofile<br>verwalten                                                                                                    | Geben Sie die ersten B<br>anschließend auf*Suc<br>Suchen nach: Benut                                                                                                    | euchstaben des Namens o<br>hen", um sich die Ergebnis<br>zemame 💌                                  | ler des Benutzernamens ein, nach dem S<br>se anzeigen zu lassen.<br>Kundennummer wech                                                                                                    | ie suchen möchten i<br>sein <mark>suchen</mark>             | und klicken Sie                                                            |
|                                                                                                    | Ergebnis 1 - 10 von 1                                                                                                    | 130                                                                                                | Seite: 1 Z 3                                                                                                    | 4 5 6 Nach                                                  | iste Seite 🕨 Letzte Seite                                                  |
| Benutzerprofile                                                                                                    |                                                                                                    |                                                                                                    |                                                                                                    |                                                             |                                                                            |
| Benutzerprofile  Neue Benutzer hinzufügen                                                                                                    | Benutzername                                                                                                    | Kundennumn                                                                                         | ner Name                                                                                                    | Aktiv                                                       | Super User                                                                 |
| Benutzerprofile  Neue Benutzer hinzufügen Benutzer bearbeiten Aktivelinaktive Benutzer                                                                                                    | Benutzername<br>test_1111111<br>test at 87072048                                                                                                    | Kundennumn<br>5000001                                                                              | ner Name<br>asdfasd asdfasd                                                                                                    | Aktiv<br>Ja                                                 | Super User<br>Nein                                                         |
| Benutzerprofile  Neue Benutzer hinzufügen Benutzer bearbeiten Aktive/inaktive Benutzer verwalten                                                                                                    | Benutzername<br>test_1111111<br>test at 07072010<br>test at 07072010.1                                                                                                    | Kundennumn<br>5000001<br>5000001                                                                   | ner Name<br>asdfasd asdfasd<br>test at 0707<br>test at 0707                                                                                                    | Aktiv<br>Ja<br>Ja                                           | Super User<br>Nein<br>Nein                                                 |
| Benutzerprofile  Neue Benutzer hinzufügen Benutzer bearbeiten Athive/inaktive Benutzer verwalten Workflows verwalten                                                                                                    | Benutzername<br>test_1111111<br>test at 07072010<br>test at 07072010-1<br>test at 08072010                                                                                                    | Kundennumn<br>5000001<br>5000001<br>5000001<br>5000001                                             | ner Name<br>asdfasd asdfasd<br>test at 0707<br>test at 0707<br>test at 0707                                                                                                    | Aktiv<br>Ja<br>Ja<br>Ja                                     | Super User<br>Nein<br>Nein<br>Nein                                         |
| Benutzerprofile  Neue Benutzer hinzufügen Benutzer bearbeiten Aktive/Inaktive Benutzer verwalten Workflows verwalten                                                                                                    | Benutzername<br>test_111111<br>test at 07072010<br>test at 07072010-1<br>test at 08072010<br>test at utomail 0607                                                                                                    | Kundennumn<br>5000001<br>5000001<br>5000001<br>5000001<br>5000001                                  | er Name<br>asdrasd asdrasd<br>test at 0707<br>test at 0707<br>test at 0807<br>test automal 0807                                                                                                    | Aktiv<br>Ja<br>Ja<br>Ja<br>Ja                               | Super User<br>Nein<br>Nein<br>Nein<br>Nein                                 |
| Benutzerprofile  Neue Benutzer hinzufügen Benutzer bearbeiten Aktive/inaktive Benutzer verwalten Workflows verwalten  Mein Profil                                                                                                    | Benutzername<br>test_1111111<br>test at 07072010<br>test at 07072010-1<br>test at 08072010<br>test automail 0607<br>test automail 0607 b                                                                                              | Kundennumn<br>5000001<br>5000001<br>5000001<br>5000001<br>5000001<br>5000001                       | ter Hame<br>astifast astifast<br>test at 0707<br>test at 0707<br>test at 0707<br>test autonal 0807<br>test autonal 0807                                                                                                    | Aktiv<br>Ja<br>Ja<br>Ja<br>Ja                               | Super User<br>Nein<br>Nein<br>Nein<br>Nein<br>Nein                         |
| Benutzerprofile Neue Benutzer hinzufügen Benutzer bearbeiten Aktive/inaktive Benutzer verwalten Workflows verwalten Mein Profil Mein Profil                                                                                                    | Benutzername<br>test_111111<br>test at 07072010<br>test at 08072010<br>test at 08072010<br>test automail 0607<br>test automail 0607 b<br>test automail 2906                                                                           | Kundennumn<br>5000001<br>5000001<br>5000001<br>5000001<br>5000001<br>5000001                       | ver Name<br>estifistel astifast<br>test at 0707<br>test at 0707<br>test automal 0607<br>test automal 0607<br>test automal 0607                                                                                                    | Aktiv<br>Ja<br>Ja<br>Ja<br>Ja<br>Ja                         | Super User<br>Nein<br>Nein<br>Nein<br>Nein<br>Nein<br>Nein                 |
| Benutzerprofile  Neue Benutzer hinzufügen Benutzer bearbeiten Kative/maktive Benutzer verwalten Workflows verwalten Mein Profil Mein Profil Lieferanschriften)                                                                                                    | Benutzername<br>test_1111111<br>test at 07072010<br>test at 07072010-1<br>test at 08072010<br>test automail 0607 b<br>test automail 0206<br>test automail 3                                                                           | Kundennumn<br>5000001<br>5000001<br>5000001<br>5000001<br>5000001<br>5000001                       | her Name<br>actifact actifact<br>test at 0707<br>test at 0707<br>test at 0807<br>test at 0807<br>test at 0807<br>test at 0807<br>test at 0807<br>test at 0807<br>test at 0807<br>test at 0807<br>test at 0807<br>test at 0807<br>test at 0807                                                                                                    | Aktiv<br>Ja<br>Ja<br>Ja<br>Ja<br>Ja<br>Ja                   | Super User<br>Nein<br>Nein<br>Nein<br>Nein<br>Nein<br>Nein<br>Nein         |
| Benutzerprofile  Neue Benutzer hirzufügen Benutzer bescheinen Aktivefinative Benutzer vervalten Workflows verwalten  Mein Profil Mein Profil Lieferanschrift(en) auswählen                                                                                                    | Benutzername<br>test_1111111<br>test at 07072010<br>test at 07072010-1<br>test at 08072010<br>test automail 0607 b<br>test automail 0607 b<br>test automail 3<br>test automail 3                                                      | Kundennumn<br>500001<br>500001<br>500001<br>500001<br>500001<br>500001<br>500001<br>500001         | Ner Harne<br>estified estified<br>test et 0707<br>test et 0707<br>test et 0707<br>test et 0707<br>test et donnal 0607<br>test et donnal 0607<br>test edonnal 3<br>test edonnal 4                                                                                                    | Aktiv<br>اه<br>اه<br>اه<br>اه<br>اه<br>اه<br>اه<br>اه       | Super User<br>Nein<br>Nein<br>Nein<br>Nein<br>Nein<br>Nein<br>Nein<br>Nein |
| Benutzerprofile  Neve Benutzer hinzufügen Benutzer berubeten Vernalikne Benutzer vernalien Workflows verwalten  Mein Profil  Nein Profil Lieferanschrift(en) ausvählen Komake auswählen                                                                                                    | Benutzername<br>test_111111<br>test at 07072010<br>test at 07072010-1<br>test automail 0607 b<br>test automail 0607 b<br>test automail 2006<br>test automail 2<br>test automail 4<br>test automail 5                                  | Kundennumm<br>500001<br>500001<br>500001<br>500001<br>500001<br>500001<br>500001<br>5000001        | ver Name<br>esdfasd asdfasd<br>test el 0707<br>test el 0707<br>test adornal 0607<br>test adornal 0607<br>test adornal 3066<br>test adornal 30<br>test adornal 4                                                                                                    | Aktiv<br>Ja<br>Ja<br>Ja<br>Ja<br>Ja<br>Ja<br>Ja<br>Ja       | Super User<br>Nein<br>Nein<br>Nein<br>Nein<br>Nein<br>Nein<br>Nein<br>Nein |
| Benutzerprofile  Neue Benutzer hinzufügen Benutzer berahelen Aktivefinative Benutzer vervalten Workflows verwalten  Mein Profil Mein Profil Mein Profil Mein Profil Kontake auswählen Kontake auswählen Stelkvertretnden Genehmiger verwalten                                                                                                    | Benutzername<br>test_111111<br>test at 07072010<br>test at 07072010-1<br>test at 07072010-1<br>test automail 0607<br>test automail 0607 b<br>test automail 2006<br>test automail 4<br>test automail 4<br>test automail 5<br>ABBRECHEN | Kundennumn<br>500001<br>500001<br>500001<br>500001<br>500001<br>500001<br>500001<br>500001         | Ner Harne<br>asdfasd asdfasd<br>test at 0707<br>test at 0707<br>test  | Aktiv<br>Ja<br>Ja<br>Ja<br>Ja<br>Ja<br>Ja<br>Ja<br>Ja<br>Ja | Super User<br>Nein<br>Nein<br>Nein<br>Nein<br>Nein<br>Nein<br>Nein<br>Nein |
| Benutzerprofile  Neue Benutzer hirzufügen Benutzer berahelen Aktive/inaktive Benutzer vervalten  Mein Profil  Mein Profil  Kontake auswähien Interne Bestelinummer(n) auswähien Kontake auswähien Interne Bestelinummer(n) auswähien Kontake auswähien Kontake auswähien Kontake auswähien Interne Bestelinummer(n) Betherterbenden Genehmiger verwalten  Fragen? | Benutzername<br>test_111111<br>test at 07072010<br>test at 07072016-1<br>test at 08072019<br>test automail 0607<br>test automail 2006<br>test automail 3<br>test automail 4<br>test automail 5<br>ABBRECHEN                           | Kundennumn<br>S000001<br>S000001<br>S000001<br>S000001<br>S000001<br>S000001<br>S000001<br>S000001 | Ner Name<br>actined actined<br>test at 0707<br>test at 0807<br>test at 0807<br>test a | Aktiv<br>Ja<br>Ja<br>Ja<br>Ja<br>Ja<br>Ja<br>Ja             | Super User<br>Nein<br>Nein<br>Nein<br>Nein<br>Nein<br>Nein<br>Nein<br>Nein |

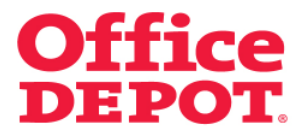

### 2.2 Benutzergruppen zuordnen

In der Detailansicht des ausgewählten Benutzers klicken Sie bei "Benutzergruppen" auf den Button "Anzeigen".

|                                                                                                    |                                                                                                    |                                                 | Kundenservice 0810 9                                                   | 95 50 10 service@officedepot.at                                                                   |
|----------------------------------------------------------------------------------------------------|----------------------------------------------------------------------------------------------------|-------------------------------------------------|------------------------------------------------------------------------|---------------------------------------------------------------------------------------------------|
|                                                                                                    | Schnellerfaceung                                                                                                    | <b>)</b> ( ) A                                  | tikel: €0,00                                                           |                                                                                                   |
| <b>Office DEPO</b><br>Taking Care of Business                                                                                                    | Aus dem Katalog bestellen                                                                                                 | V Ibr W                                         | willkommen, Testuser Testuser von                                      | Nutslisten   V Meine Lieferanschrift<br>Kundennummer: 5000002<br>Viking Direkt Ges.mbH - Abmelden |
| Allgemeines Büromaterial $\smallsetminus$                                                                                                    | Bürgeinrichtung V IT-Zul                                                                                                  | behör                                           | Unser Service                                                          | Mein Profil                                                                                       |
| SUCHEN                                                                                                    | LOS                                                                                                    |                                                 |                                                                        | Tinte & Toner   Papier   Infoseite                                                                |
| Startseite > Benutzer bearbeiten :                                                                                                    | <ul> <li>Benutzername: test at 07072010</li> </ul>                                                                        |                                                 |                                                                        |                                                                                                   |
|                                                                                                    | Administration                                                                                                    |                                                 |                                                                        |                                                                                                   |
| Administration                                                                                                    |                                                                                                    |                                                 |                                                                        |                                                                                                   |
| <ul> <li>Kontakte verwalten</li> <li>Lieferanschrift(en)<br/>verwalten</li> </ul>                                                                | Benutzername: test at 0707201                                                                                             | 0                                               |                                                                        |                                                                                                   |
| Interne Bestellnummer(n)<br>verwalten     Kostenstelle(n) verwalten     Benutzergruppen verwalten     Genehmigungsprofile<br>verwalten           | Benutzereinstellungen<br>Kontaklinformationen, E-Mail<br>Einstellungen und<br>Benutzerdalen dieses<br>Benutzers verwalten | t 0707<br>456789<br>a.schaefer@office.dep.ot.cr | Einstellungen<br>> E-Mail Einstellungen<br>> Anmeldeeinstellungen<br>m |                                                                                                   |
| Benutzerprofile  Neue Benutzer hinzufügen Benutzer bearbeiten Aktive/inaktive Benutzer verwalten Workflows verwalten                             | BEAN<br>Rechnungs- und Lieferangaber                                                                                      | n Anzeigen 🗈                                    |                                                                        |                                                                                                   |
| Mein Profil<br>Mein Profil<br>Lieferanschrift(en)                                                                                                | Berechtigungen                                                                                                    | Anzeigen 🖲                                      | Workflows/Genehmigungen                                                | Anzeigen 🗈                                                                                        |
| auswählen<br>Kontakte auswählen<br>Schreibischbelieferung(en)<br>auswählen<br>Interne Bestellnummer(n)<br>auswählen<br>Kostenstelle(n) auswählen | Individuelle Kataloge                                                                                                    | Anzeigen 🖽                                      |                                                                        |                                                                                                   |
|                                                                                                    | Benutzergruppen                                                                                                    | Anzeigen 🗉                                      |                                                                        |                                                                                                   |
| <ul> <li>Stellvertretenden</li> <li>Genehmiger verwalten</li> </ul>                                                                              | Zuordnungen                                                                                                    | Anzeigen 🖽                                      |                                                                        |                                                                                                   |
|                                                                                                    |                                                                                                    |                                                 |                                                                        |                                                                                                   |

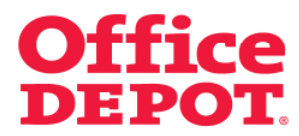

2.2 Benutzergruppen zuordnen

Klicken Sie nun auf "Bearbeiten".

|                                                                                                    |                                                                                                    | Kundenservice   0810 95 50 10   service@office                                                                                         | depot.at             |
|----------------------------------------------------------------------------------------------------|----------------------------------------------------------------------------------------------------|----------------------------------------------------------------------------------------------------|----------------------|
| Office DEPO<br>Taking Care of Business                                                                                                 | Aus dem Katalog bestellen                                                                                                    | O Artikel: @0,00     Vhr Warenkorb   Bestellabschluss   Meine Einkautsisten   v Meine Lieferans     Kundensuursproce                   | schrift              |
|                                                                                                    |                                                                                                    | Kundennummer.<br>Herzlich Willkommen, Testuser Testuser von Viking Direkt Ges.mbH - J<br>Sie verwalten den Kunden 5000001 Kundennummer | Abmelden<br>wechseln |
| Allgemeines Büromaterial $\smallsetminus$                                                                                              | Büroeinrichtung 🗸 IT-Zube                                                                                                    | ehör 🗸 Unser Service 🗸 Mein Profil                                                                                                    | $\sim$               |
| SUCHEN                                                                                                    | LOS                                                                                                    | Tinte & Toner Papier                                                                                                    | Infoseite            |
| Startseite > Benutzer bearbeiten                                                                                                    | > Benutzername: test at 07072010                                                                                                    |                                                                                                    |                      |
|                                                                                                    | Administration                                                                                                    |                                                                                                    |                      |
| Administration                                                                                                    |                                                                                                    |                                                                                                    |                      |
| <ul> <li>Kontakte verwalten</li> <li>Lieferanschrift(en)<br/>verwalten</li> </ul>                                                      | Benutzername: test at 07072010                                                                                                    |                                                                                                    |                      |
| Interne Bestellnummer(n)<br>verwalten     Kostenstelle(n) verwalten     Benutzergruppen verwalten     Genehmigungsprofile<br>verwalten | Benutzereinstellungen<br>Kontaktinformationen, E-Mail<br>Einstellungen und 012345<br>Benutzerdaten dieses eerinau<br>Benutzers verwalten | Einstellungen       9707     ►-Mail Einstellungen       98789     ► Anmeldeeinstellungen       sobastar@officedepot.com     ►          |                      |
| Benutzerprofile  Neue Benutzer hinzufügen Benutzer bescheiten                                                                          | BEARB                                                                                                    | ЕПЕН                                                                                                    |                      |
| <ul> <li>Aktive/Inaktive Benutzer<br/>verwalten</li> <li>Workflows verwalten</li> </ul>                                                | Rechnungs- und Lieferangaben                                                                                                    | Anzeigen 🕀                                                                                                    |                      |
| Mein Profil Mein Profil Lieferanschrift(en)                                                                                            | Berechtigungen                                                                                                    | Anzeigen  Workflows/Genehmigungen Anzeigen                                                                                             |                      |
| <ul> <li>Kontakte auswählen</li> <li>Schreibtischbelieferung(en)<br/>auswählen</li> </ul>                                              | Individuelle Kataloge                                                                                                    | Anzeigen 🖲                                                                                                    |                      |
| <ul> <li>Interne Bestellnummer(n)<br/>auswählen</li> <li>Kostenstelle(n) auswählen</li> </ul>                                          | Benutzergruppen<br>Dieser Benutzer ist keiner Gruppe zugen                                                                               | Anznigen F<br>ordnet. BEARGEMEN                                                                                                    |                      |
| <ul> <li>Stellvertretenden</li> <li>Genehmiger verwalten</li> </ul>                                                                    |                                                                                                    |                                                                                                    |                      |

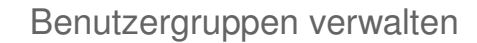

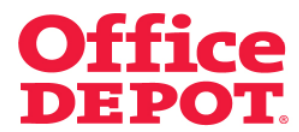

### 2.2 Benutzergruppen zuordnen

Wählen Sie nun die gewünschte Benutzergruppe aus der Liste aus, indem Sie sie in der Spalte "Aktuell" markieren.

Bestätigen Sie Ihre Wahl mit Klick auf den Button "Auswählen".

|                                                                                                    |                                                           |                   |                                  | Kundenservice                   | 0810 95 50        | 10   service@o                 | fficedepot.at                       |
|----------------------------------------------------------------------------------------------------|-----------------------------------------------------------|-------------------|----------------------------------|---------------------------------|-------------------|--------------------------------|-------------------------------------|
| <b>Office DEPO</b>                                                                                                    | Schnellerfassun<br>Aus dem Katalog bestelle               | an 🗸              | 0 Artikel: ∉0<br>→ Ihr Warenkorb | ),00<br>  Bestellabschluss   Me | eine Einkaufslist | en   🗸 Meine Lief              | eranschrift                         |
| Taking Care of Business                                                                                                    |                                                           |                   | Herzlich Willkor                 | mmen, Testuser Testu            | user von Vikin    | Kundennumr<br>g Direkt Ges.mbH | ner: 5000002<br>I - <b>Abmelden</b> |
| Allgemeines Büromaterial $\smallsetminus$                                                                                                    | Büroeinrichtung $\sim$                                    | IT-Zubehör        | $\sim$                           | Unser Service                   | ~ 1               | Mein Profil                    | ~                                   |
| SUCHEN                                                                                                    | LOS                                                       |                   |                                  |                                 | Tinte             | & Toner   Papie                | r   Infoseite                       |
| Startseite » Benutzer bearbeiten                                                                                                    | » Benutzername: test at 07072010 »                        | Benutzergruppe au | swählen                          |                                 |                   |                                |                                     |
|                                                                                                    | Benutzergruppe aus                                        | swählen           |                                  |                                 |                   |                                |                                     |
| Administration                                                                                                    | Wählen Sie eine Benutzer                                  | gruppe aus de     | r nachstehend                    | en Liste aus:                   |                   |                                |                                     |
| Kontakte verwatten     Lieferanschnitt(en)     verwatten     Interne Bestellnummer(n)     verwatten     Kostenstelle(n) verwatten     Benutzergruppen verwatten     Genehmigungsprofile     verwatten  | Um andere Gruppen angezeigt:<br>Nach einer Gruppe suchen: | zu bekommen, geb  | en Sie untenstehe                | nd Ihre Suchkriterien e         | ein:              |                                |                                     |
| Benutzerprofile                                                                                                    | Aktuell Benutzergruppe                                    |                   |                                  | Beschreibung                    |                   |                                |                                     |
| <ul> <li>Neue Benutzer hinzufügen</li> </ul>                                                                                                    | C Gruppe B                                                |                   |                                  | Finance                         |                   |                                |                                     |
| <ul> <li>Benutzer bearbeiten</li> <li>Aktive/Inaktive Benutzer<br/>verwalten</li> <li>Workflows verwalten</li> </ul>                                                                                   | C Gruppe C<br>AUSWÄHLEN ABBRECHEN                         | Zurück zu Mein F  | Profil                           | Gruppe C                        |                   |                                |                                     |
| Mein Profil                                                                                                    |                                                           |                   |                                  |                                 |                   |                                |                                     |
| Mein Profil     Lieferanschrift(en)<br>auswählen     Kontakte auswählen     Interne Bestellnummer(m)<br>auswählen     Kostenstelle(n) auswählen     Kostenstelle(n) auswählen     Genehmiger verwalten |                                                           |                   |                                  |                                 |                   |                                |                                     |
| Fragen?<br>E-Mail Support<br>FAQ                                                                                                    |                                                           |                   |                                  |                                 |                   |                                |                                     |

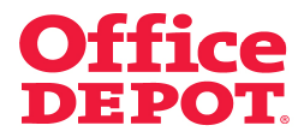

### 2.2 Benutzergruppen zuordnen

Sie gelangen daraufhin zurück in die Detailansicht des Benutzers.

Nach erneutem Klick auf den Button "Anzeigen" unter dem Punkt "Benutzergruppen" sehen Sie die zugeordnete Benutzergruppe, in der sich dieser Benutzer ab sofort befindet.

|                                                                                                    |                                                           |                               | Kundenservice                                       | 0810 95 50 10   service@officedep                                                         | iot.at                    |
|----------------------------------------------------------------------------------------------------|-----------------------------------------------------------|-------------------------------|-----------------------------------------------------|-------------------------------------------------------------------------------------------|---------------------------|
| Office DEPO                                                                                                    | Schnellerfassung ~<br>Aus dem Katalog bestellen           | n Anton<br>→ Thr Wa           | ikel: ∉0,00<br>renkorb   Bestellabschluss   Mein    | e Einkaufslisten   🗸 Meine Lieferanschri                                                  | n                         |
| Taking Care of Business                                                                                                    |                                                           | Herzlich                      | Willkommen, Testuser Testus<br>Sie verwalten den Ku | Kundennummer: 50<br>er von Viking Direkt Ges.mbH - Abrr<br>Inden 5000001 Kundennummer wer | 00002<br>nelden<br>chseln |
| Allgemeines Büromaterial $\smallsetminus$                                                                                                    | Büroeinrichtung $\vee$ IT-i                               | Zubehör                       | ✓ Unser Service                                     | 🗸 🛛 Mein Profil                                                                           | $\sim$                    |
| SUCHEN                                                                                                    | LOS                                                       |                               |                                                     | Tinte & Toner   Papier   Info                                                             | oseite                    |
| Startseite > Benutzer bearbeiten                                                                                                    | > Benutzername: test at 07072010                          |                               |                                                     |                                                                                           |                           |
|                                                                                                    | Administration                                            |                               |                                                     |                                                                                           |                           |
| Administration                                                                                                    |                                                           |                               |                                                     |                                                                                           |                           |
| <ul> <li>Kontakte verwalten</li> <li>Lieferanschrift(en)</li> </ul>                                                                                    | Benutzername: test at 070720                              | 010                           |                                                     |                                                                                           |                           |
| <ul> <li>Interne Bestellnummer(n)</li> </ul>                                                                                                    | Benutzereinstellungen                                     |                               | Einstellungen                                       |                                                                                           |                           |
| <ul> <li>Kostenstelle(n) verwalten</li> </ul>                                                                                                    | Kontaktinformationen, E-Mail tes<br>Einstellungen und 013 | it at 0707<br>23456789        | E-Mail Einstellungen     Anmeldeeinstellungen       |                                                                                           |                           |
| <ul> <li>Genehmigungsprofile<br/>verwalten</li> </ul>                                                                                                  | Benutzerdäten dieses cori<br>Benutzers verwalten          | inna.schaefer@officedepot.com | n                                                   |                                                                                           |                           |
| Benutzerprofile                                                                                                    | BE                                                        | EARBEITEN                     |                                                     |                                                                                           |                           |
| <ul> <li>Neue Benutzer hinzufügen</li> <li>Benutzer bearbeiten</li> <li>Aktive/Inaktive Benutzer<br/>verwalten</li> <li>Workflows verwalten</li> </ul> | Rechnungs- und Lieferangab                                | sen Anzeigen                  |                                                     |                                                                                           |                           |
| Mein Profil                                                                                                    |                                                           |                               |                                                     |                                                                                           |                           |
| <ul> <li>Mein Profil</li> <li>Lieferanschrift(en)</li> </ul>                                                                                           | Berechtigungen                                            | Anzeigen 🖲                    | Workflows/Genehmigun                                | igen Anzeigen 🗉                                                                           |                           |
| auswählen<br>Kontakte auswählen<br>Schreibtischbelieferung(en)<br>auswählen                                                                            | Individuelle Kataloge                                     | Anzeigen 🖽                    |                                                     |                                                                                           |                           |
| <ul> <li>Interne Bestellnummer(n)<br/>auswählen</li> </ul>                                                                                             | Benutzergruppen                                           | Anzeigen 🗉                    |                                                     |                                                                                           |                           |
| <ul> <li>Kostenstelle(n) auswählen</li> <li>Stellvertretenden<br/>Genehmiger verwalten</li> </ul>                                                      | Name: Gruppe A BEARBEITE<br>Beschreibung: Marketing       | EN TRENNEN                    |                                                     |                                                                                           |                           |
|                                                                                                    |                                                           |                               |                                                     |                                                                                           |                           |

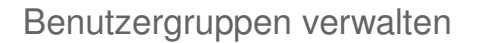

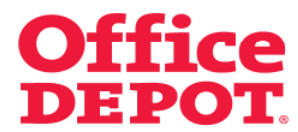

#### 2.3 Benutzergruppenzuordnung herausnehmen

Um eine Benutzergruppenzuordnung bei einem Benutzer herauszunehmen, gehen Sie in die Detailansicht des Benutzers, bei dem Sie die Benutzergruppe herausnehmen möchten.

In der Detailansicht des ausgewählten Benutzers klicken Sie bei "Benutzergruppen" auf den Button "Anzeigen".

|                                                                                                    |                                                                                                    |                                                |                  | Kundenservice                                                     | 0610 95 50 10                       | service@officedepot.at                                                       |
|----------------------------------------------------------------------------------------------------|----------------------------------------------------------------------------------------------------|------------------------------------------------|------------------|-------------------------------------------------------------------|-------------------------------------|------------------------------------------------------------------------------|
| <b>Office</b> DEPC                                                                                                    | Schnellerfassung<br>Aus dem Katalog bestelle                                                                              | <b>i ~</b>                                     | 0 Art<br>Vitr Wa | ikel: ∉0,00<br>renkorb   Bestellabschluss   M                     | eine Einkaufslisten                 | 🗸 Meine Lieferanschrift                                                      |
| Taking Care of Business                                                                                                    |                                                                                                    |                                                | Herzlich         | Willkommen, Testuser Testi<br>Sie verwalten den                   | user von Viking D<br>Kunden 5000001 | Kundennummer: 5000002<br>irekt Ges.mbH - Abmelden<br>1 Kundennummer wechseln |
| Allgemeines Büromaterial $\smallsetminus$                                                                                              | Büroeinrichtung 🗸 🗸                                                                                                    | IT-Zubehör                                     |                  | V Unser Service                                                   | √ Mei                               | in Profil 🛛 🗸 🗸                                                              |
| SUCHEN                                                                                                    | LOS                                                                                                    |                                                |                  |                                                                   | Tinte & T                           | foner   Papier   Infoseite                                                   |
| Startseite > Benutzer bearbeiter                                                                                                    | n > Benutzername: test at 07072010                                                                                        |                                                |                  |                                                                   |                                     |                                                                              |
|                                                                                                    | Administration                                                                                                    |                                                |                  |                                                                   |                                     |                                                                              |
| Administration                                                                                                    |                                                                                                    |                                                |                  |                                                                   |                                     |                                                                              |
| <ul> <li>Kontakte verwalten</li> <li>Lieferanschrift(en)<br/>verwalten</li> </ul>                                                      | Benutzername: test at 07                                                                                                  | 072010                                         |                  |                                                                   |                                     |                                                                              |
| Interne Bestellnummer(n)<br>verwalten     Kostenstelle(n) verwalten     Benutzergruppen verwalten     Genehmigungsprofile<br>verwalten | Benutzereinstellungen<br>Kontaktinformationen, E-Mail<br>Einstellungen und<br>Benutzerdaten dieses<br>Benutzers verwalten | test at 0707<br>0123456789<br>corinna.schaefer | Bofficedepot.cor | Einstellungen<br>> E-Mail Einstellungen<br>> Anmeldeeinstellunger | 1                                   |                                                                              |
| Benutzerprofile  Neue Benutzer hinzufügen Benutzer bearbeiten Aktive/inaktive Benutzer verwalten Workflows verwalten                   | Rechnungs- und Lieferar                                                                                                   | BEARBEITEN                                     | nzeigen 🖲        |                                                                   |                                     |                                                                              |
| Mein Profil                                                                                                    |                                                                                                    |                                                |                  |                                                                   |                                     |                                                                              |
| Mein Profil     Lleferanschrift(en)                                                                                                    | Berechtigungen                                                                                                    | /                                              | nzeigen 🗉        | Workflows/Genehmig                                                | ungen                               | Anzeigen 🗉                                                                   |
| <ul> <li>Kontakte auswählen</li> <li>Schreibtischbelieferung(en)</li> </ul>                                                            | Individuelle Kataloge                                                                                                    | ŀ                                              | nzeigen 🖽        |                                                                   |                                     |                                                                              |
| <ul> <li>Interne Bestellnummer(n)<br/>auswählen</li> <li>Kostenstelle(n) auswählen</li> <li>Stellvertretenden</li> </ul>               | Benutzergruppen                                                                                                    | ļ                                              | nzeigen 🖲        | ]                                                                 |                                     |                                                                              |
| Genehmiger verwalten                                                                                                    | Zuordnungen                                                                                                    | Æ                                              | nzeigen 🖽        |                                                                   |                                     |                                                                              |
| France D                                                                                                    |                                                                                                    |                                                |                  |                                                                   |                                     |                                                                              |

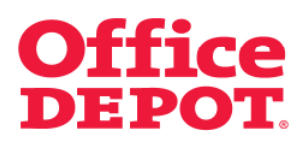

### 2.3 Benutzergruppenzuordnung herausnehmen

Klicken Sie nun auf "Trennen".

| ω startseite                                                                                                    |                                                                                                    |                                                               | Kundenservice 0810 9                                                   | 5 SU 1U   service@officedepot.at                                                           |
|----------------------------------------------------------------------------------------------------|----------------------------------------------------------------------------------------------------|---------------------------------------------------------------|------------------------------------------------------------------------|--------------------------------------------------------------------------------------------|
| Office DEPO                                                                                                    | Schnellerfassung<br>Aus dem Katalog besteller                                                                             | v hr₩.                                                        | tikel: €0,00<br>arenkorb   Bestellabschluss   Meine Einka              | ufslisten \  🗸 Meine Lieferanschrift                                                       |
| Taking Care of Business                                                                                                    |                                                                                                    | Herzlich                                                      | Willkommen, Testuser Testuser von '<br>Sie verwalten den Kunden (      | Kundennummer: 5000002<br>Viking Direkt Ges.mbH - Abmelden<br>5000001 Kundennummer wechseln |
| Allgemeines Büromaterial $\lor$                                                                                                    | Büroeinrichtung 🗸 🗸                                                                                                    | IT-Zubehör                                                    | ✓ Unser Service ✓                                                      | Mein Profil 🗸 🗸                                                                            |
| SUCHEN                                                                                                    | LOS                                                                                                    |                                                               | 1                                                                      | inte & Toner   Papier   Infoseite                                                          |
| Startseite > Benutzer bearbeiten >                                                                                                    | Benutzername: test at 07072010                                                                                            |                                                               |                                                                        |                                                                                            |
|                                                                                                    | Administration                                                                                                    |                                                               |                                                                        |                                                                                            |
| Administration                                                                                                    |                                                                                                    |                                                               |                                                                        |                                                                                            |
| <ul> <li>Kontakte verwalten</li> <li>Lieferanschrift(en)<br/>verwalten</li> </ul>                                                                 | Benutzername: test at 070                                                                                                 | 72010                                                         |                                                                        |                                                                                            |
| Interne Bestellnummer(n)<br>verwalten<br>Kostenstelle(n) verwalten<br>Benutzergruppen verwalten<br>Genehmigungsprofile<br>verwalten               | Benutzereinstellungen<br>Kontaktinformationen, E-Mail<br>Einstellungen und<br>Benutzerdaten dieses<br>Benutzers verwalten | test at 0707<br>0123456789<br>corinna.schaefer@officedepot.co | Einstellungen<br>> E-Mail Einstellungen<br>> Anmeldeeinstellungen<br>m |                                                                                            |
| Benutzerprofile  Neue Benutzer hinzufügen Renutzer beathelten                                                                                     |                                                                                                    | BEARBEITEN                                                    |                                                                        |                                                                                            |
| Aktive/Inaktive Benutzer<br>verwalten     Workflows verwalten                                                                                     | Rechnungs- und Lieferang                                                                                                  | gaben Anzeigen 🖲                                              |                                                                        |                                                                                            |
| Mein Profil  Mein Profil Lieferanschrift(en)                                                                                                    | Berechtigungen                                                                                                    | Anzeigen 🖲                                                    | Workflows/Genehmigungen                                                | Anzeigen                                                                                   |
| auswählen<br>Kontakte auswählen<br>Schreibtischbelieferung(en)                                                                                    | Individuelle Kataloge                                                                                                    | Anzeigen 🗉                                                    |                                                                        |                                                                                            |
| <ul> <li>Interne Bestellnummer(n)<br/>auswählen</li> <li>Kostenstelle(n) auswählen</li> <li>Stellvertretenden<br/>Genehmiger verwalten</li> </ul> | Benutzergruppen<br>Name: Gruppe A BEARB<br>Beschreibung: Marketing                                                        |                                                               |                                                                        |                                                                                            |
|                                                                                                    |                                                                                                    |                                                               |                                                                        |                                                                                            |

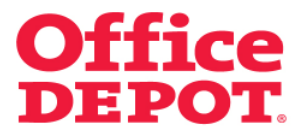

### 2.3 Benutzergruppenzuordnung herausnehmen

Nachdem Sie die Benutzergruppe erfolgreich herausgenommen haben, sehen Sie nach erneutem Klick im Bereich "Benutzergruppen" auf den Button "Anzeigen".

Hier sehen Sie nun den Text "Dieser Benutzer ist keiner Gruppe zugeordnet"

|                                                                                                    |                                                                                                    |                                                         | Kundenservice   0810 95                                        | 50 10 service@officedepot.at                                                           |
|----------------------------------------------------------------------------------------------------|----------------------------------------------------------------------------------------------------|---------------------------------------------------------|----------------------------------------------------------------|----------------------------------------------------------------------------------------|
| <b>Office</b> DEPC                                                                                                    | Schnellerfassung ~<br>Aus dem Katalog bestellen                                                                              | 0 Artikel: ∉0,0<br>↓ Ihr Warenkorb                      | 0<br>Bestellabschluss   Meine Einkauf                          | llisten \mid 🗸 Meine Lieferanschrift                                                   |
| Taking Care of Business                                                                                                    |                                                                                                    | Herzlich Willkom                                        | men, Testuser Testuser von Vi<br>Sie verwalten den Kunden 50   | Kundennummer: 5000002<br>king Direkt Ges.mbH - Abmelden<br>00001 Kundennummer wechseln |
| Allgemeines Büromaterial $\smallsetminus$                                                                                                    | Büroeinrichtung 🗸 IT-Zube                                                                                                    | ehör 🗸 U                                                | nser Service 🗸 🗸 🗸                                             | Mein Profil 🛛 🗸 🗸                                                                      |
| SUCHEN                                                                                                    | LOS                                                                                                    |                                                         | Tir                                                            | te & Toner   Papier   Infoseite                                                        |
| Startseite > Benutzer bearbeiten                                                                                                    | > Benutzername: test at 07072010                                                                                             |                                                         |                                                                |                                                                                        |
|                                                                                                    | Administration                                                                                                    |                                                         |                                                                |                                                                                        |
| Administration                                                                                                    |                                                                                                    |                                                         |                                                                |                                                                                        |
| <ul> <li>Kontakte verwalten</li> <li>Lieferanschrift(en)</li> </ul>                                                                                           | Benutzername: test at 07072010                                                                                               |                                                         |                                                                |                                                                                        |
| <ul> <li>Interne Bestellnummer(n)<br/>verwalten</li> <li>Kostenstelle(n) verwalten</li> <li>Benutzergruppen verwalten</li> <li>Genehmigungsprofile</li> </ul> | Benutzereinstellungen<br>Kontaktinformationen, E-Mail test at 0<br>Einstellungen und 012345<br>Benutzerdaten dieses oorinnaa | Ein<br>1707 DE-<br>16789 Ar<br>rohaefer@officedepot.com | <b>stellungen</b><br>Mail Einstellungen<br>Imeldeeinstellungen |                                                                                        |
| verwalten<br>Benutzerprofile                                                                                                    | Benutzers verwalten                                                                                                    | _                                                       |                                                                |                                                                                        |
| Neue Benutzer hinzufügen                                                                                                    | BEARB                                                                                                    | EITEN                                                   |                                                                |                                                                                        |
| <ul> <li>Benutzer bearbeiten</li> <li>Aktive/Inaktive Benutzer<br/>verwalten</li> <li>Workflows verwalten</li> </ul>                                          | Rechnungs- und Lieferangaben                                                                                                 | Anzeigen 🗉                                              |                                                                |                                                                                        |
| Mein Profil                                                                                                    |                                                                                                    |                                                         |                                                                |                                                                                        |
| <ul> <li>Mein Profil</li> <li>Lieferanschrift(en)</li> </ul>                                                                                                  | Berechtigungen                                                                                                    | Anzeigen 🗉 🛛 Workf                                      | lows/Genehmigungen                                             | Anzeigen 🖽                                                                             |
| auswählen<br>Kontakte auswählen<br>Schreibtischbelieferung(en)<br>auswählen                                                                                   | Individuelle Kataloge                                                                                                    | Anzeigen 🗈                                              |                                                                |                                                                                        |
| <ul> <li>Interne Bestellnummer(n)<br/>auswählen</li> </ul>                                                                                                    | Benutzergruppen                                                                                                    | Anzeigen 🗆                                              |                                                                |                                                                                        |
| <ul> <li>Kostenstelle(n) auswählen</li> <li>Stellvertretenden<br/>Genehmiger verwalten</li> </ul>                                                             | Dieser Benutzer ist keiner Gruppe zugen                                                                                      | ordnet. BEARBEITEN                                      |                                                                |                                                                                        |
|                                                                                                    |                                                                                                    |                                                         |                                                                |                                                                                        |

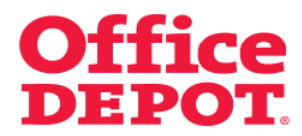

2.4 Benutzergruppen ändern

### Mein Profil

|                                  |                                               |                                   | Kundenservice   0810 95                    | 50 10 service@officedepot.at                                                            |
|----------------------------------|-----------------------------------------------|-----------------------------------|--------------------------------------------|-----------------------------------------------------------------------------------------|
| <b>Office DEPO</b>               | Schnellerfassung<br>Aus dem Katalog bestellen | V O Artikel: ∉<br>V Ihr Warenkort | 0,00<br>  Bestellabschluss   Meine Einkaut | slisten \  🗸 Meine Lieferanschrift                                                      |
| Taking Care of Business          |                                               | Herzlich Willko                   | ommen, Testuser Testuser von Vi            | Kundennummer: 5000002<br>king Direkt Ges.mbH - Abmelden                                 |
| Allgemeines Büromaterial $arphi$ | Büroeinrichtung 🗸 🗸                           | IT-Zubehör 🗸 🗸                    | Unser Service 🗸 🗸                          | Mein Profil 🗸 🗸                                                                         |
| SUCHEN                           | LOS                                           |                                   | п                                          | nte & Toner   Papier   Infoseite                                                        |
| Willkomr                         | nen in unserem neuen                          | Online Shop. Wir hab              | en diesen für Sie neu                      | gestaltet.                                                                              |
| Infoseite                        |                                               |                                   |                                            |                                                                                         |
| Office Depot Informationen:      |                                               |                                   | Lesen Sie mehr dazu                        | Meine Bestellungen                                                                      |
| Allgemeine Informationen:        |                                               |                                   | Lesen Sie mehr dazu                        | <ul> <li>Bestellhistorie</li> <li>Bestellgenehmigungen</li> </ul>                       |
| Kundeninformationen              | Office Depot Informationen                    | Allgemeine Informationen          |                                            |                                                                                         |
|                                  |                                               |                                   | Bearbeiten                                 | Mein Office Depot                                                                       |
| Willkommen!                      |                                               |                                   |                                            | <ul> <li>Meine Einkaufslisten</li> <li>Schnellerfassung</li> <li>Mein Profil</li> </ul> |
|                                  |                                               |                                   |                                            |                                                                                         |
|                                  |                                               |                                   |                                            |                                                                                         |
|                                  |                                               |                                   |                                            |                                                                                         |
|                                  |                                               |                                   |                                            |                                                                                         |
|                                  |                                               |                                   |                                            |                                                                                         |
|                                  |                                               |                                   |                                            |                                                                                         |
|                                  |                                               |                                   |                                            |                                                                                         |
|                                  |                                               |                                   |                                            |                                                                                         |

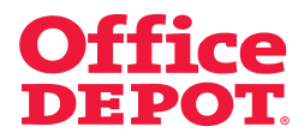

2.4 Benutzergruppen ändern

Benutzergruppen verwalten

|                                                                                                    |                                                                                                    |                                       | Kundenservice                                       | 0810 95 50 10 service@officedepot.at                                                                    |
|----------------------------------------------------------------------------------------------------|----------------------------------------------------------------------------------------------------|---------------------------------------|-----------------------------------------------------|----------------------------------------------------------------------------------------------------|
| Office DEP                                                                                                    | Schnellerfassung ~<br>Aus dem Katalog bestellen                                                                                                    | ♥ 0 Artiil<br>↓ Thr War               | xel: €0,00<br>enkorb   Bestellabschluss   Mein      | e Einkaufslisten \  🗸 Meine Lieferanschrift                                                             |
| Taking Care of Business                                                                                                    |                                                                                                    | Herzlich                              | Villkommen, Testuser Testus<br>Sie verwalten den Ku | Kundennummer: 5000002<br>er von Viking Direkt Ges.mbH - Abmelden<br>Inden 5000002 Kundennummer wechseln |
| Allgemeines Büromaterial 🗸                                                                                                    | Büroeinrichtung 🗸 IT-Zu                                                                                                    | ubehör                                | <ul> <li>Unser Service</li> </ul>                   | 🗸 Mein Profil 🗸 🗸                                                                                       |
| SUCHEN                                                                                                    | LOS                                                                                                    |                                       |                                                     | Tinte & Toner   Papier   Infoseite                                                                      |
| Startseite > Mein Profil                                                                                                    |                                                                                                    |                                       |                                                     |                                                                                                    |
|                                                                                                    | Mein Profil                                                                                                    |                                       |                                                     |                                                                                                    |
| Administration                                                                                                    |                                                                                                    |                                       |                                                     |                                                                                                    |
| Kontakte verwalten                                                                                                    | Ihre Kundendaten und weitere Informati                                                                                                    | ionen im Überblick.                   |                                                     |                                                                                                    |
| <ul> <li>Lieferanschrift(en)<br/>verwalten</li> </ul>                                                                                 | Bestellhistorie                                                                                                    |                                       |                                                     |                                                                                                    |
| <ul> <li>Interne Bestellnummer(n)<br/>venwalten</li> </ul>                                                                            | Suche nach Rostollnummer                                                                                                    |                                       |                                                     |                                                                                                    |
| Kostenstelle(n) verwalten     Benutzergrunnen verwalten                                                                               | Von:                                                                                                    | bis:                                  |                                                     |                                                                                                    |
| <ul> <li>Genehmigungsprofile<br/>verwalten</li> </ul>                                                                                 | Bestellzeitraum:                                                                                                    | SUCHEN                                |                                                     |                                                                                                    |
| Benutzerprofile                                                                                                    | Meine Einkaufslisten                                                                                                    |                                       |                                                     |                                                                                                    |
| Neue Benutzer hinzufügen     Benutzer bearbeiten     Aktive/inaktive Benutzer     verwalten     Workflows verwalten                   | Einkaufslisten helfen Ihnen,<br>regelmäßig benötigte Artikel in<br>der Übersicht zu behalten.<br>Zudem können diese                                                                                 | stehende Liste<br>hlen<br>erkzettel 💌 | Neue Einkaufsliste<br>Listenname:<br>Kommentar:     | erstellen                                                                                               |
| Mein Profil<br>• Mein Profil<br>• Lleferanschrift(en)<br>auswählen<br>• Kontakte auswählen<br>• Interne Bestellnummer(n)<br>auswählen | Einkaufsisten mit einer<br>Erinnerungsfunktion versehen<br>werden, so dass thre Vorräte<br>nie mehr zur Neige gehen!<br>Informationen zur<br>Einkaufsliste<br>Einkaufsliste<br>Einnerung einstellen | TE ANZEIGEN                           | Art der Liste: OUnterr<br>OPersön                   | ehmensweite Einkaufsliste<br>nliche Einkaufsliste<br>STELLEN                                            |
| <ul> <li>Kostenstelle(n) auswählen</li> <li>Stellvertretenden<br/>Genehmiger verwalten</li> </ul> Fragen?                             |                                                                                                    |                                       |                                                     |                                                                                                    |
| <ul> <li>E-Mail Support</li> <li>FAQ</li> </ul>                                                                                       |                                                                                                    |                                       |                                                     |                                                                                                    |

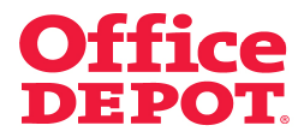

### 2.4 Benutzergruppen ändern

Alle angelegten Benutzergruppen werden angezeigt.

Klicken Sie auf die Benutzergruppe, die Sie ändern möchten.

| A M                                                                                                    |                                                                                               |                                    | Disease and the second second s |                                                                 |  |
|----------------------------------------------------------------------------------------------------|-----------------------------------------------------------------------------------------------|------------------------------------|----------------------------------------------------------------------------------------------------|-----------------------------------------------------------------|--|
| w startsene                                                                                                    |                                                                                               |                                    | Kundenservice                                                                                                    | ueru as su ru   service@officedepot.at                          |  |
| Office DEPC                                                                                                    | Schneller<br>Aus dem Kata                                                                     | <b>fassung →</b><br>liog bestellen | प्रेच्च 0 Artikel: ∉0.00<br>↓ Ihr Warenkorb   Bestellabschluss   Meine                                                                                                    | Einkaufslisten \  🗸 Meine Lieferanschrift                       |  |
| Taking Care of Business                                                                                                    |                                                                                               |                                    | Herzlich Willkommen, Testuser Testuse                                                                                                    | Kundennummer: 5000002<br>r von Viking Direkt Ges.mbH - Abmelden |  |
| Allgemeines Büromaterial $\smallsetminus$                                                                                              | Büroeinrichtung                                                                               | V IT-Zubehör                       | Unser Service                                                                                                    | ✓ Mein Profil ✓                                                 |  |
| SUCHEN                                                                                                    | LOS                                                                                           |                                    |                                                                                                    | Tinte & Toner   Papier   Infoseite                              |  |
| Startseite > Administration                                                                                                    |                                                                                               |                                    |                                                                                                    |                                                                 |  |
|                                                                                                    | Benutzergrupp                                                                                 | oen verwalten                      |                                                                                                    |                                                                 |  |
| Administration  Kontakte verwalten                                                                                                    | NEUE BENUTZERGRUPPE                                                                           | ERSTELLEN                          |                                                                                                    |                                                                 |  |
| <ul> <li>Lieferanschrift(en)<br/>verwalten</li> </ul>                                                                                  | Benutzergruppe(n                                                                              | )                                  |                                                                                                    |                                                                 |  |
| Interne Besteinnummer(n)<br>verwalten     Kostenstelle(n) verwalten     Benutzergruppen verwalten     Genehmigungsprofile<br>verwalten | Um andere Benutzergruppen angezeigtzu bekommen, geben Sie nachfolgend Ihre Suchkriterien ein: |                                    |                                                                                                    |                                                                 |  |
| Benutzerprofile                                                                                                    |                                                                                               |                                    |                                                                                                    |                                                                 |  |
| Neue Benutzer hinzufügen                                                                                                    | Ergebnis 1 - 2 von 2                                                                          |                                    |                                                                                                    |                                                                 |  |
| <ul> <li>Benutzer bearbeiten</li> <li>Aktive/Inaktive Benutzer</li> </ul>                                                              | Benutzergruppe                                                                                |                                    | Beschreibung                                                                                                    |                                                                 |  |
| <ul> <li>Workflows verwalten</li> </ul>                                                                                                | Gruppe B                                                                                      |                                    | Finance                                                                                                    |                                                                 |  |
| Mein Profil <ul></ul>                                                                                                    | Zurück zu Mein Profil                                                                         |                                    |                                                                                                    |                                                                 |  |
| Fragen?                                                                                                    |                                                                                               |                                    |                                                                                                    |                                                                 |  |
| <ul> <li>E-Mail Support</li> <li>FAQ</li> </ul>                                                                                        |                                                                                               |                                    |                                                                                                    |                                                                 |  |

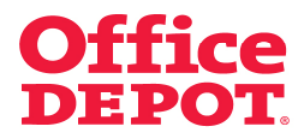

### 2.4 Benutzergruppen ändern

Sie gelangen in die Detailansicht dieser Gruppe.

Ändern Sie die Daten in den Feldern "Benutzergruppe" oder "Beschreibung" der Benutzergruppe durch einfaches Überschreiben.

Bestätigen Sie Ihre Änderung mit Klick auf den Button "Aktualisieren".

|                                                                            |                           |                          | Kupdepservice                       | BB10 95 50 10 service@officedenot.at           |
|----------------------------------------------------------------------------|---------------------------|--------------------------|-------------------------------------|------------------------------------------------|
|                                                                            |                           |                          |                                     | , is noogonoodoporat                           |
| 04                                                                         | Schnellerfa               | ssung 🗸                  | U Aroken € 0,00                     | ine Finkaufolitten. 1 vz Meine Lieferanschriff |
| Taking Care of Rusings                                                     | OT. Aus dem Kataloj       | ıbestellen               | A musicine of percentioners of me   |                                                |
| in any care of an inter                                                    |                           |                          | Herzlich Willkommen, Testuser Testu | ser von Viking Direkt Ges.mbH - Abmelden       |
| Allgemeines Büromaterial                                                   | Büroeinrichtung           | V IT-Zubehör             | V Unser Service                     | 🗸 🛛 Mein Profil 🛛 🗸                            |
| SUCHEN                                                                     | LOS                       |                          |                                     | Tinte & Toner   Papier   Infoseite             |
| Startseite > Administration                                                |                           |                          |                                     |                                                |
|                                                                            | Benutzerarunne            | hearbeiten               |                                     |                                                |
| Administration                                                             | Benutzergruppt            | bearbeiten               |                                     |                                                |
| Auminisu auon                                                              | Bearbeiten                |                          |                                     |                                                |
| <ul> <li>Lieferanschrift(en)</li> </ul>                                    |                           |                          |                                     |                                                |
| <ul> <li>Interne Bestellnummer(n)</li> </ul>                               | *Benutzergruppe           | Gruppe A                 |                                     |                                                |
| verwalten<br>Kostenstelle(n) verwalten                                     | *Beschreibung             | Marketing                |                                     |                                                |
| <ul> <li>Benutzergruppen verwalter</li> <li>Genehmigungsprofile</li> </ul> | 1                         |                          |                                     |                                                |
| verwalten                                                                  |                           | AKTUALISIEF              | LOSCHEN                             |                                                |
| Benutzernrofile                                                            | Zuristen Mein Durft Zu    |                          |                                     |                                                |
| Neue Benutzer hinzufügen                                                   | Zurdck zu wein Promiti Zu | ruck zu benutzergruppe(i | 0                                   |                                                |
| <ul> <li>Benutzer bearbeiten</li> <li>Althorinaldive Benutzer</li> </ul>   |                           |                          |                                     |                                                |
| verwalten                                                                  |                           |                          |                                     |                                                |
| <ul> <li>Workilows verwalten</li> </ul>                                    |                           |                          |                                     |                                                |
| Mein Profil                                                                |                           |                          |                                     |                                                |
| <ul> <li>Mein Profil</li> </ul>                                            |                           |                          |                                     |                                                |
| <ul> <li>Lieferanschrift(en)<br/>auswählen</li> </ul>                      |                           |                          |                                     |                                                |
| <ul> <li>Kontakte auswählen</li> <li>Interne Bestelinummer(n)</li> </ul>   |                           |                          |                                     |                                                |
| auswählen<br>Kostenstelle(n) auswähler                                     |                           |                          |                                     |                                                |
| <ul> <li>Stellvertretenden</li> <li>Gonohmiger verwalten</li> </ul>        |                           |                          |                                     |                                                |
| Ceneninger verwalten                                                       |                           |                          |                                     |                                                |
| Fragen?                                                                    |                           |                          |                                     |                                                |
| <ul> <li>E-Mail Support</li> </ul>                                         |                           |                          |                                     |                                                |
| <ul> <li>FAQ</li> </ul>                                                    |                           |                          |                                     |                                                |

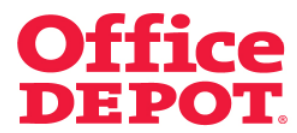

### 2.4 Benutzergruppen ändern

Nach erfolgreicher Änderung gelangen Sie zurück in die Liste aller Benutzergruppen und sehen dort Ihre Änderung(en).

|                                                                                                    |                                                 |                                                                | Kanalagt                                                          | 0910 05 50 40 environ@edfiection.ct.ct |
|----------------------------------------------------------------------------------------------------|-------------------------------------------------|----------------------------------------------------------------|-------------------------------------------------------------------|----------------------------------------|
| w statiseite                                                                                                    |                                                 |                                                                | Kundenservice                                                     | uero es su ru   serviceigomicedepotat  |
| <b>Office DEPO</b>                                                                                                    | Schnellerfassung ~<br>Aus dem Katalog bestellen | O Artikel: € 0.00     V Ihr Warenkorb   Bestellabschluss   Mei | ne Einkaufslisten \mid 🤝 Meine Lieferanschrift                    |                                        |
| Taking Care of Business                                                                                                    |                                                 | Herzlich Willkommen, Testuser Testus                           | Kundennummer: 5000002<br>ser von Viking Direkt Ges.mbH - Abmelden |                                        |
| Allgemeines Büromaterial 🗸                                                                                                    | Büroeinrichtung                                 | V IT-Zubehör                                                   | V Unser Service                                                   | 🗸 🛛 Mein Profil 🛛 🗸                    |
| SUCHEN                                                                                                    | LOS                                             |                                                                |                                                                   | Tinte & Toner   Papier   Infoseite     |
| Startseite > Administration                                                                                                    |                                                 |                                                                |                                                                   |                                        |
|                                                                                                    | Benutzergrupp                                   | oen verwalten                                                  |                                                                   |                                        |
| Administration                                                                                                    |                                                 |                                                                |                                                                   |                                        |
| <ul> <li>Kontakte verwalten</li> </ul>                                                                                                    | NEUE BENUTZERGRUPPE                             | ERSTELLEN                                                      |                                                                   |                                        |
| <ul> <li>Lieteranschrift(en)<br/>verwalten</li> </ul>                                                                                                    | Benutzergruppe(n                                | )                                                              |                                                                   |                                        |
| <ul> <li>Interne Bestellnummer(n)<br/>verwalten</li> <li>Kostenstelle(n) verwalten</li> <li>Benutzergruppen verwalten</li> <li>Genehmigungsprofile<br/>verwalten</li> </ul>                     | Um andere Benutzergr<br>Suche nach:             | ruppen angezeigt zu beko                                       | ommen, geben Sie nachfolgend Ihre Suchkrite<br>SUCHEN             | erien ein:                             |
| Benutzerprofile                                                                                                    |                                                 |                                                                |                                                                   |                                        |
| <ul> <li>Neue Benutzer hinzufügen</li> </ul>                                                                                                    | Ergebnis 1 - 2 von 2                            |                                                                |                                                                   |                                        |
| <ul> <li>Benutzer bearbeiten</li> <li>Aktive/Inaktive Benutzer</li> </ul>                                                                                                    | Benutzergruppe                                  |                                                                | Beschreibung                                                      |                                        |
| verwalten<br>Workflows verwalten                                                                                                    | Gruppe A<br>Gruppe B                            |                                                                | Marketing                                                         |                                        |
|                                                                                                    | Zurück zu Mein Profil                           |                                                                |                                                                   |                                        |
| Mein Profil                                                                                                    |                                                 |                                                                |                                                                   |                                        |
| Mein Profil     Lieferanschrift(en)     auswählen     Kontakte auswählen     Interne Bestellnurmmer(n)     auswählen     Kostenstelle(n) auswählen     Stellverftenden     Genehmiger verwalten |                                                 |                                                                |                                                                   |                                        |
| Fragen?                                                                                                    |                                                 |                                                                |                                                                   |                                        |
| <ul> <li>E-Mail Support</li> </ul>                                                                                                    |                                                 |                                                                |                                                                   |                                        |

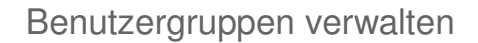

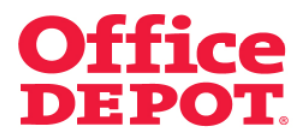

#### 2.5 Benutzergruppen löschen

Sie haben auch die Möglichkeit, nicht mehr benötigte Benutzergruppen zu löschen.

Hierzu müssen Sie wieder in den Bereich "Benutzergruppen verwalten" gehen, den Sie unter "Mein Profil" finden.

Dort klicken Sie auf die Benutzergruppe, die Sie löschen möchten. In der Detailansicht der Benutzergruppe finden Sie den Button "Löschen".

|                                                                                                    |                                                 |                           | Kundenservice                          | 0810 95 50 10 service@officedepot.at                                |
|----------------------------------------------------------------------------------------------------|-------------------------------------------------|---------------------------|----------------------------------------|---------------------------------------------------------------------|
|                                                                                                    |                                                 |                           | 0 Artikel: € 0,00                      |                                                                     |
| Office DEPC                                                                                                    | Schnellerfassung ~<br>Aus dem Katalog bestellen |                           | V Ihr Warenkorb   Bestellabschluss   M | feine Einkaufslisten 📋 🗸 Meine Lieferanschrift                      |
| Taking Care of Business                                                                                                    |                                                 |                           | Herzlich Willkommen, Testuser Test     | Kundennummer: 5000002<br>tuser von Viking Direkt Ges.mbH - Abmelden |
| Allgemeines Büromaterial $\lor$                                                                                                    | Büroeinrichtung                                 | V IT-Zubehör              | ✓ Unser Service                        | ✓ Mein Profil ✓                                                     |
| SUCHEN                                                                                                    | LOS                                             |                           |                                        | Tinte & Toner   Papier   Infoseite                                  |
| Startseite > Administration                                                                                                    |                                                 |                           |                                        |                                                                     |
|                                                                                                    | Benutzergrup                                    | ope bearbeiten            |                                        |                                                                     |
| Administration                                                                                                    | Development                                     |                           |                                        |                                                                     |
| Kontakte verwalten     Lieferanschrift(en)     verwalten     Interne Bestellnummer(n)     verwalten                                                                               | *Benutzergruppe                                 | Gruppe C                  |                                        |                                                                     |
| <ul> <li>Kostenstelle(n) verwalten</li> <li>Benutzergruppen verwalten</li> <li>Genehmigungsprofile<br/>verwalten</li> </ul>                                                       | *Beschreibung                                   | Gruppe C                  | LÖSCHEN                                |                                                                     |
| Benutzerprofile                                                                                                    | Zurück zu Mein Profil                           | Zurück zu Benutzergruppe( | 1)                                     |                                                                     |
| Neue Benutzer hinzufügen     Benutzer bearbeiten     Aktive/Inaktive Benutzer     verwalten     Workflows verwalten                                                               |                                                 |                           |                                        |                                                                     |
| Mein Profil                                                                                                    |                                                 |                           |                                        |                                                                     |
| Mein Profil     Lieferanschrift(en)     auswählen     Kontakte auswählen     Kontakte auswählen     Kostenstelle(n)     auswählen(n)     Stellvertrednen     Genehmiger verwalten |                                                 |                           |                                        |                                                                     |
| Fragen?                                                                                                    |                                                 |                           |                                        |                                                                     |
| <ul> <li>E-Mail Support</li> <li>FAQ</li> </ul>                                                                                                    |                                                 |                           |                                        |                                                                     |

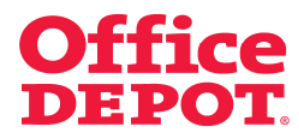

### 2.5 Benutzergruppen löschen

Nach erfolgreicher Löschung der Benutzergruppe erscheint Ihnen die Meldung "Die Benutzergruppe XYZ wurde gelöscht".

Außerdem wird die gelöschte Benutzergruppe in der Liste der Benutzergruppen nicht mehr mit angezeigt.

| û Startseite                                                                                                    |                                                 | Kundenservice                               | 0810 95 50 10 service@officedepot.at                             |
|----------------------------------------------------------------------------------------------------|-------------------------------------------------|---------------------------------------------|------------------------------------------------------------------|
|                                                                                                    |                                                 | 0 Artikel: ∉0,00                            |                                                                  |
| Office DEPC                                                                                                    | Schnellerfassung ~<br>Aus dem Katalog bestellen | → Ihr Warenkorb   Bestellabschluss   Mein   | e Einkaufslisten \  🗸 Meine Lieferanschrift                      |
| Taking Care of Business                                                                                                    |                                                 | Herzlich Willkommen, Testuser Testus        | Kundennummer: 5000002<br>er von Viking Direkt Ges.mbH - Abmelden |
| Allgemeines Büromaterial $\smallsetminus$                                                                                                    | Büroeinrichtung 🗸 IT-Zubehör                    | V Unser Service                             | 🗸 🛛 Mein Profil 🛛 🗸 🗸                                            |
| SUCHEN                                                                                                    | LOS                                             |                                             | Tinte & Toner   Papier   Infoseite                               |
| Startseite > Administration                                                                                                    |                                                 |                                             |                                                                  |
|                                                                                                    | Benutzergruppen verwalten                       |                                             |                                                                  |
| Administration                                                                                                    | Die Benutzergruppe Gruppe D wurde gelöscht      | 1                                           |                                                                  |
| Kontakte verwalten     Lieferanschriften) verwalten     Interne Bestellnummer(n) verwalten     Kostenstelle(n) verwalten     Benutzergruppen verwalten     Genehmigusprofile verwalten | NEUE BENUTZERGRUPPE ERSTELLEN                   | 1                                           |                                                                  |
|                                                                                                    | Benutzergruppe(n)                               |                                             |                                                                  |
|                                                                                                    | Um andere Benutzergruppen angezeigt zu beko     | ommen, geben Sie nachfolgend Ihre Suchkrite | ten ein:                                                         |
| Benutzerprofile  Neue Benutzer hinzufügen                                                                                                    | Suche nach:                                     | SUCHEN                                      |                                                                  |
| <ul> <li>Benutzer bearbeiten</li> <li>Aktive/inaktive Benutzer</li> </ul>                                                                                                    | Ergebnis 1 - 3 von 3                            |                                             |                                                                  |
| <ul> <li>Workflows verwalten</li> </ul>                                                                                                    | Benutzergruppe                                  | Beschreibung                                |                                                                  |
|                                                                                                    | Gruppe A                                        | Marketing                                   |                                                                  |
| Mein Profil                                                                                                    | Gruppe B<br>Gruppe C                            | Finance<br>Gruppe C                         |                                                                  |
| <ul> <li>Mein Profil</li> </ul>                                                                                                    |                                                 | ereppe e                                    |                                                                  |
| Lleferanschrift(en)<br>auswählen<br>Kontakte auswählen<br>Interne Bestelinummer(n)<br>auswählen<br>Kostenstelle(n) auswählen<br>Stelivertretenden<br>Genehmiger verwalten              | Zurück zu Mein Profil                           |                                             |                                                                  |

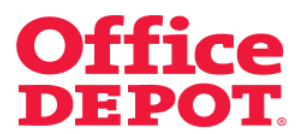

### 2.5 Benutzergruppen löschen

Ist diese Benutzergruppe noch einem Benutzer zugeordnet, ist eine Löschung nicht möglich. Es erscheint die folgende Fehlermeldung:

"Diese Benutzergruppe kann nicht gelöscht werden, da dieser Benutzergruppe momentan noch Benutzer zugeordnet sind. Bitte entfernen Sie die Zuordnung der Benutzergruppe bei diesen Benutzern. Anschließend können Sie die Benutzergruppe löschen."

Folgen Sie der Anweisung aus der Fehlermeldung und entfernen die Zuordnung der Benutzergruppe bei den Benutzern. Wie Sie hierbei vorgehen, lesen Sie Sie bitte unter dem Punkt "Benutzergruppenzuordnung herausnehmen", den Sie in der vorliegenden Datei finden.

|                                                                                                    |                                                                                                    | Kundenservice   0810 95 50 10*   service@officedepot.at                                                                                                    |
|----------------------------------------------------------------------------------------------------|----------------------------------------------------------------------------------------------------|----------------------------------------------------------------------------------------------------|
| Office DEPC<br>Taking Care of Business                                                                                                    | Schnellerfassung ~<br>Aus dem Katalog bestellen                                                           | O Arikel: ©0,00     VitreWarenkerb   Bestellabsohlus:   Meine Einkautilisten   v Meine Lieferanschrift     Kundennummer: 5000002                                |
|                                                                                                    |                                                                                                    | Herzlich Willkommen, Testuser Testuser von Viking Direkt Ges.mbH - Abmelden                                                                                     |
| Aligemeines Buromaterial V                                                                                                    | Burdelmrichtung VII-zubenor                                                                               | Unser Service      Mein Prom                                                                                                    |
| SUCHEN                                                                                                    |                                                                                                    | Kundeneigene Artiker     Tinte & Toher   Papier   Infoseite                                                                                                    |
| Startseite > Administration                                                                                                    |                                                                                                    |                                                                                                    |
|                                                                                                    | Benutzergruppe bearbeiten                                                                                 |                                                                                                    |
| Administration Kontakte verwalten Lieferanschrift(en) verwalten Interne Eestellnummer(n) verwalten Kostenstelle(n) verwalten Benutzergruppen verwalten Genehmigungsprofile verwalten | Achtung:<br>Diese Benutzergruppe kann n<br>Zugeordnet sind. Bitte entform<br>können Sie die Benutzergrupp | icht gelöscht werden, da dieser Benutzergruppe momentan noch Benutzer<br>Sie die Zuordnung der Benutzergruppe bei diesen Benutzern. Anschließend<br>ne löschen. |
| Benutzerprofile                                                                                                    | *Benuzergruppe Gruppe G                                                                                   |                                                                                                    |
| Neue Benutzer hinzufügen     Benutzer bearbeiten     Aktive/inaktive Benutzer     verwalten     Workflows verwalten                                                                  |                                                                                                    | IEREN (OSCHEN                                                                                                    |
|                                                                                                    | Zurück zu Mein Profil Zurück zu Benutzergrupp                                                             | e(n)                                                                                                    |
| Mein Profil<br>Mein Profil<br>Lieferanschriften)<br>auswählen<br>Interne Bestellnummer(n)<br>auswählen<br>Kostenstelle(n) auswählen<br>Stellvertretenden<br>Genehmiger verwatten     |                                                                                                    |                                                                                                    |